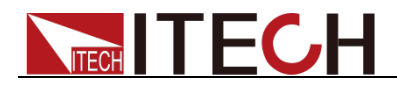

# 直流可编程电子负载 IT8800系列 用户手册

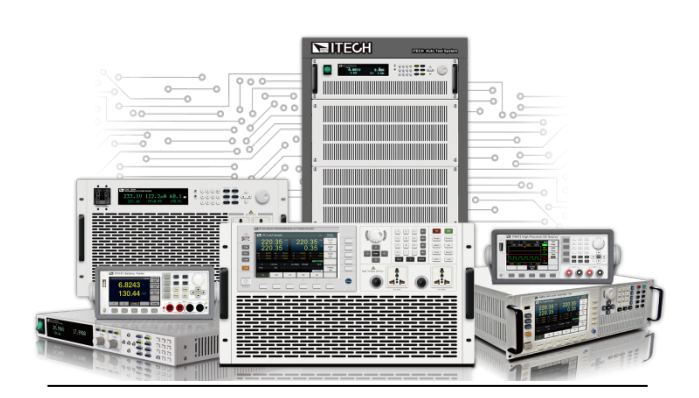

型号: IT8813/IT8813B/IT8813C/ IT8814/IT8814B/IT8814C/ IT8816/IT8816B/IT8817/IT8817B/ IT8818/IT8818B 版本号: V3.8

# 

### 声明

© Itech Electronic, Co., Ltd. 2023

根据国际版权法,未经 Itech Electronic, Co., Ltd. 事先允许和书面同意,不得以任 何形式(包括电子存储和检索或翻译为其 他国家或地区语言)复制本手册中的任何 内容。

#### 手册部件号

IT8800-402180

#### 版本

第3版,2023 年 8月 7 日发 布

Itech Electronic, Co., Ltd.

#### 商标声明

Pentium是 Intel Corporation在美国的 注册商标。

Microsoft、Visual Studio、Windows 和 MS Windows是 Microsoft

Corporation 在美国和 /或其他国家 / 地区的商标。

#### 担保

本文档中包含的材料"按现状"提 供,在将来版本中如有更改,恕不另 行通知。此外,在适用法律允许的最 大范围内,ITECH不承诺与本手册及 其包含的任何信息相关的任何明示 或暗含的保证,包括但不限于对适销 和适用于某种特定用途的暗含保证。 ITECH 对提供、使用或应用本文档及 其包含的任何信息所引起的错误或 偶发或间接损失概不负责。如 ITECH 与用户之间存在其他书面协议含有 与本文档材料中所包含条款冲突的 保证条款,以其他书面协议中的条款 为准。

#### 技术许可

本文档中描述的硬件和 / 或软件仅在得 到许可的情况下提供并且只能根据许可 进行使用或复制。

#### 限制性权限声明

美国政府限制性权限。授权美国政府使用 的软件和技术数据权限仅包括那些定制 提供给最终用户的权限。ITECH 在软件 和技术数据中提供本定制商业许可时遵 循 FAR 12.211(技术数据)和 12.212 (计算机软件)以及DFARS 252.227-70 15(技术数据一商业制品)和 DFARS 227.7202-3(商业计算机软件或计算机 软件文档中的权限)。

#### 安全声明

### 小心

小心标志表示有危险。它要求在 执行操作步骤时必须加以注意, 如果不正确地执行或不遵守操作 步骤,则可能导致产品损坏或重 要数据丢失。在没有完全理解指 定的条件且不满足这些条件的情 况下,请勿继续执行小心标志所 指示的任何不当操作。

### 警告

"警告"标志表示有危险。它要求 在执行操作步骤时必须加以注意, 如果不正确地执行操作或不遵守 操作步骤,则可能导致人身伤亡。 在没有完全理解指定的条件且不 满足这些条件的情况下,请勿继 续执行"警告"标志所指示的任 何不当操作。

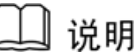

"说明"标志表示有提示,它要 求在执行操作步骤时需要参考, 给操作员提供窍门或信息补充。

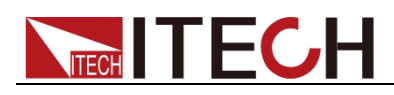

# 认证与质量保证

IT8800系列电子负载完全达到手册中所标称的各项技术指标。

# 保固服务

ITECH 公司对本产品的材料及制造,自出货日期起提供一年的质量保固服务(保固服务除以下保固限制内容)。

本产品若需保固服务或修理,请将产品送回 ITECH 公司指定的维修单位。

- 若需要送回 ITECH 公司作保固服务的产品,顾客须预付寄送到 ITECH 维修 部的单程运费,ITECH 公司将负责支付回程运费。
- 若从其它国家送回 ITECH 公司做保固服务,则所有运费、关税及其它税赋均 须由顾客负担。

# 保证限制

保固服务不适用于因以下情况所造成的损坏:

- 顾客自行安装的电路造成的损坏,或顾客使用自己的产品造成的瑕疵;
- 顾客自行修改或维修过的产品;
- 顾客自行安装的电路造成的损坏或在指定的环境外操作本产品造成的损坏;
- 产品型号或机身序列号被改动、删除、移除或无法辨认;
- 由于事故造成的损坏,包括但不限于雷击、进水、火灾、滥用或疏忽。

|           | 直流电                                  |   | ON(电源合)  |
|-----------|--------------------------------------|---|----------|
| $\langle$ | 交流电                                  | 0 | OFF(电源断) |
| $\mid$    | 既有直流也有交流电                            | Ц | 电源合闸状态   |
|           | 保护性接地端子                              | П | 电源断开状态   |
| ┥         | 接地端子                                 | ± | 参考端子     |
| 4         | 危险标志                                 | + | 正接线柱     |
|           | 警告标志(请参阅本手册了解<br>具体的"警告"或"小心"信<br>息) | _ | 负接线柱     |
| <i></i>   | 地线连接端标识                              | _ | -        |

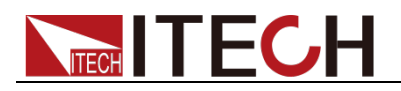

# 安全注意事项

在此仪器操作的各个阶段中,必须遵循以下一般安全预防措施。如果未遵循这些 预防措施或本手册其他部分说明的特定警告,则会违反有关仪器的设计、制造和 用途方面的安全标准。 艾德克斯公司对用户不遵守这些预防措施的行为不承担 任何责任。

### 警告

- 电子负载出厂时提供了一个三芯电源线,您的电子负载应该被连接到三芯的 接线盒上。在操作电子负载之前,您应首先确定电子负载接地良好。
- 使用具有适当额定负载的电线,所有负载电线的容量必须能够承受电子负载 的最大短路电流而不会发生过热。
- 为减少起火和电击风险,请确保市电电源的电压波动不超过工作电压范围的 10%。
- 电子负载在接线时一定要注意正负极性,否则会烧坏电子负载!
- 请勿使用已损坏的设备。在使用设备之前,请先检查其外壳。检查是否存在 裂缝。请勿在含有易爆气体、蒸汽或粉尘的环境中操作本设备。
- 在连接设备之前,请观察设备上的所有标记。
- 请勿自行在仪器上安装替代零件,或执行任何未经授权的修改。
- 请勿在可拆卸的封盖被拆除或松动的情况下使用本设备。
- 请仅使用制造商提供的电源适配器以避免发生意外伤害。
- 我们对于使用本产品时可能发生的直接或间接财务损失,不承担责任。
- 本设备用于工业用途,不适用于 IT 电源系统。
- 严禁将本设备使用于生命维持系统或其他任何有安全要求的设备上。

### 小心

- 若未按照制造商指定的方式使用设备,则可能会破坏该设备提供的保护。
- 请始终使用干布清洁设备外壳。请勿清洁仪器内部。
- 切勿堵塞设备的通风孔。

# 环境条件

IT8800系列电子负载仅允许在室内以及低凝结区域使用,下表显示了本仪器的一般环境要求。

| 环境条件 | 要求            |
|------|---------------|
| 操作温度 | 0°C~40°C      |
| 操作湿度 | 20%~80%(非冷凝)  |
| 存放温度 | -20°C∼70 °C   |
| 海拔高度 | 操作海拔最高 2000 米 |
| 污染度  | 污染度 2         |
| 安装类别 | II            |
|      |               |

### 🛄 说明

为了保证测量精度,建议温机半小时后开始操作。

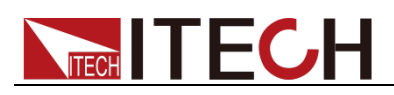

# 法规标记

| CE | CE 标记表示产品符合所有相关的欧洲法律规定(如果带有<br>年份,则表示批准此设计的年份)。                                               |
|----|-----------------------------------------------------------------------------------------------|
| UK | UKCA 标记表示产品符合所有相关的英国法律规定(如果带有年份,则表示批准此设计的年份)。                                                 |
|    | 此仪器符合 WEEE 指令(2002/96/EC)标记要求,此附加<br>产品标签说明不得将此电器/电子产品丢弃在家庭垃圾中。                               |
|    | 此符号表示在所示的时间段内,危险或有毒物质不会在正常使用中泄漏或造成损害,该产品的使用寿命为十年。在<br>环保使用期限内可以放心使用,超过环保使用期限之后则<br>应进入回收循环系统。 |

# 废弃电子电器设备指令(WEEE)

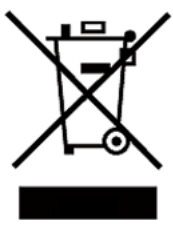

废弃电子电器设备指令(WEEE),2002/96/EC 本产品符合 WEEE 指令(2002/96/EC)的标记要求。此标识表 示不能将此电子设备当作一般家庭废弃物处理。 产品类别

按照 WEEE 指令附件 I 中的设备分类,本仪器属于"监测类"产品。

要返回不需要的仪器,请与您最近的 ITECH 销售处联系。

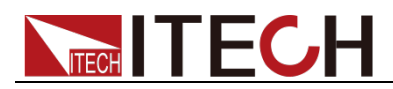

# **Compliance Information**

Complies with the essential requirements of the following applicable European Directives, and carries the CE marking accordingly:

- Electromagnetic Compatibility (EMC) Directive 2014/30/EU
- Low-Voltage Directive (Safety) 2014/35/EU

Conforms with the following product standards:

### EMC Standard

IEC 61326-1:2012/ EN 61326-1:2013 <sup>123</sup> Reference Standards CISPR 11:2009+A1:2010/ EN 55011:2009+A1:2010 (Group 1, Class A) IEC 61000-4-2:2008/ EN 61000-4-2:2009 IEC 61000-4-3:2006+A1:2007+A2:2010/ EN 61000-4-3:2006+A1:2008+A2:2010 IEC 61000-4-3:2005/ EN 61000-4-2:2006 IEC 61000-4-5:2005/ EN 61000-4-5:2006 IEC 61000-4-6:2008/ EN 61000-4-6:2009 IEC 61000-4-11:2004/ EN 61000-4-11:2004

- 1. The product is intended for use in non-residential/non-domestic environments. Use of the product in residential/domestic environments may cause electromagnetic interference.
- 2. Connection of the instrument to a test object may produce radiations beyond the specified limit.
- 3. Use high-performance shielded interface cable to ensure conformity with the EMC standards listed above.

### Safety Standard

IEC 61010-1:2010/ EN 61010-1:2010

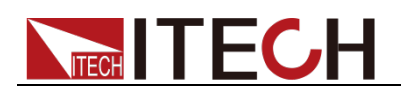

### 目录

| 认证与质量保证                                            | i                                     |
|----------------------------------------------------|---------------------------------------|
| 保固服务                                               | i                                     |
| 保证限制                                               | i                                     |
| 安全标志                                               | i                                     |
| 安全注意事项                                             | ii                                    |
| 环境条件                                               | ii                                    |
| 法规标记                                               | iii                                   |
| 废弃电子电器设备指令(WFFE)                                   | iii                                   |
| Compliance Information                             | iv                                    |
|                                                    |                                       |
| 第一章                                                | 1                                     |
| 1.1 确认包装内容                                         | 1                                     |
| 1.2 安装位置                                           | 2                                     |
| 1.3 安装电源线                                          | 4                                     |
|                                                    |                                       |
| 第二章                                                | 1                                     |
| 2.1 产品简介                                           | 1                                     |
| 2.2 前面板介绍                                          | 2                                     |
| 2.3 键盘介绍                                           | 2                                     |
| 《显示》:<br>2.4 快速功能键                                 |                                       |
| 2.5 VFD 状态指示灯功能描述                                  |                                       |
| 26 后面板介绍                                           | ـــــــــــــــــــــــــــــــــــــ |
| 27开机白检                                             | 5                                     |
|                                                    |                                       |
| 第三章 功能和特性                                          | 7                                     |
| 3.1 切换本地/远程操作模式                                    | 7                                     |
| 3.2 定态操作模式                                         | 7                                     |
| 321 定由流操作模式 (CC)                                   | 7                                     |
| 3.2.1 定记规操作使义(CC)                                  | ,,<br>צ                               |
| 323 定由阳操作模式(CR)                                    | 9                                     |
| 3.2.5 定记型保存模式(CM)                                  | 10                                    |
| 3.2.4 <i>定为十床作供入</i> (CW)                          | 10                                    |
| 2.1 键舟端功能                                          |                                       |
| 5.4 促血 顷为能                                         | 11                                    |
| 5.5 应时快级功能                                         | 11                                    |
| 5.0 示现未平功化(System)                                 | 11<br>12                              |
| 5.7 癿直米平功化(COIIIg)                                 | 12                                    |
| 5.6 雁久功能                                           | 15                                    |
| 5.9                                                |                                       |
| 3.9.1 任续候以(Continuous)                             |                                       |
| 3.9.2 <i>脉冲                                   </i> |                                       |
| 3.9.3 <i>翻转快工</i> (loggle)                         |                                       |
| 3.10 OCP 测试功能                                      | 1/                                    |
| 3.11 OPP 测试切能                                      |                                       |
| 3.12 电泡放电测试切能                                      |                                       |
| 3.13 CR-LED 测试切能                                   |                                       |
| 3.14 电压上开时间测试切能                                    | 21                                    |
| 3.15 配直仔取切能                                        | 22                                    |
| 3.16 VON 功能                                        | 22                                    |
| 3.17 保护功能                                          | 23                                    |
| 3.17.1 过电压保护(OVP)                                  | 23                                    |
| 3.17.2 过电流保护(OCP)                                  | 24                                    |
| 3.17.3 过功率保护(OPP)                                  | 24                                    |
| 3.17.4 过温度保护(OTP)                                  | 24                                    |
| 2.19 顺序撮 <i>佐(</i> UCT)                            | 24                                    |

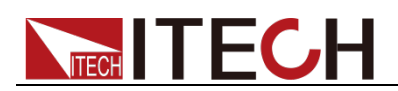

| 3.19 后面板端子功能                  | 26 |
|-------------------------------|----|
| 3.19.1 远端量测功能                 | 27 |
| 3.19.2 外部触发操作                 | 27 |
| 3.19.3 <i>外部模拟量测试功能</i>       | 27 |
| 3.19.4 <i>外部</i> On/Off 控制    | 27 |
| 3.19.5 电压故障指示                 | 27 |
| 3.19.6 <i>电流监控(I Monitor)</i> | 28 |
| 3.20 外部信号控制接口说明               |    |
| 3.21 自动测试功能                   |    |
| 第四章 技术规格                      | 32 |
| 4.1 主要技术参数                    |    |
| 4.2 补充特性                      |    |
| 第五章 负载通讯接口参考                  | 40 |
| 5.1 RS232 接口                  |    |
| 5.2 USB 接口                    | 41 |
| 5.3 GPIB 接口(仅 IT8800(G)系列特有)  | 41 |
| 附录                            |    |
| 红黑测试线规格                       |    |

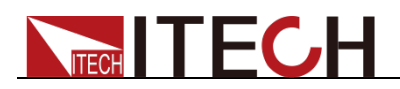

# 第一章 验货与安装

# 1.1 确认包装内容

打开包装,在操作仪器前请检查箱内物品,若有不符、缺失或外观磨损等情况, 请速与经销商或 ITECH 联系。

表 1-1 包装箱内容(以一台机器为参考标准)

| 设备名    | 数量         | 型号               | 备注说明                                |
|--------|------------|------------------|-------------------------------------|
|        |            |                  | IT8800 系列包括:                        |
|        |            |                  | 118813/118813B/<br>179912C/179914C/ |
| 由子伯裁   |            |                  | 110013C/110014C/<br>1T8814/1T8814B/ |
|        | 一台         | IT8800糸列         | IT8816/ IT8816B/                    |
|        |            |                  | IT8817/ IT8817B/                    |
|        |            |                  | IT8818/ IT8818B                     |
|        | <b>X</b> 根 |                  | 根据仪器型号而不同。用户可根                      |
| 由酒建    | MIK        | IT-E171/IT-E172/ | 据本地区的电源插座规格来选                       |
| 电你线    |            | IT-E173/IT-E174  | 择不同的电源线,详细规格请参                      |
|        |            |                  | 见1.3安装电源线。                          |
| 出厂校准报告 | 一份         | -                | 出厂前本机器的测试报告                         |
| 合格证    | 一张         | _                | _                                   |
| USB通讯线 | 一根         | _                | 远程控制连接线                             |

🛄 说明

确认包装内容一致且没有问题后,请妥善保管包装箱和相关内容物,仪器返厂服务时需要 符合装箱要求。

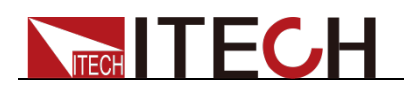

# 1.2 安装位置

本仪器需要安装在通风环境良好,尺寸合理的空间。请根据以下电子负载尺寸介 绍选择合适的空间安装。

IT8813/IT8813C/IT8814/IT8816/IT8813B/IT8814B/IT8816B/IT8814C 机型

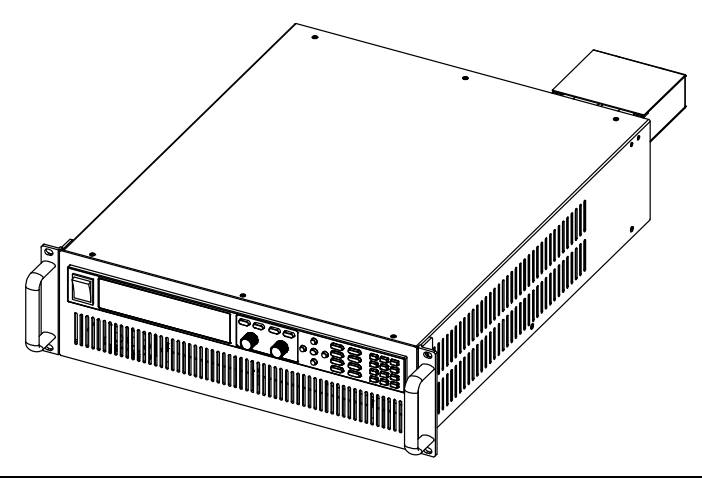

详细尺寸图

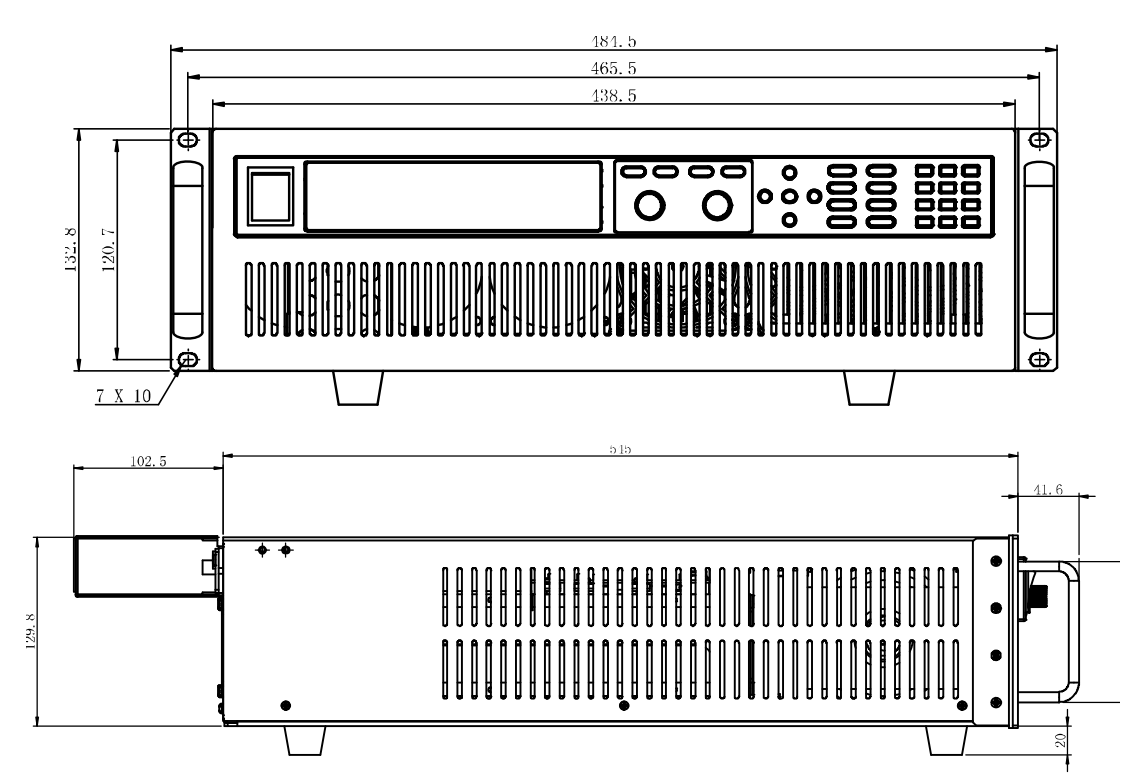

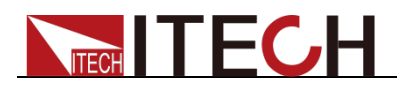

### IT8817/IT8817B/IT8818/IT8818B 机型

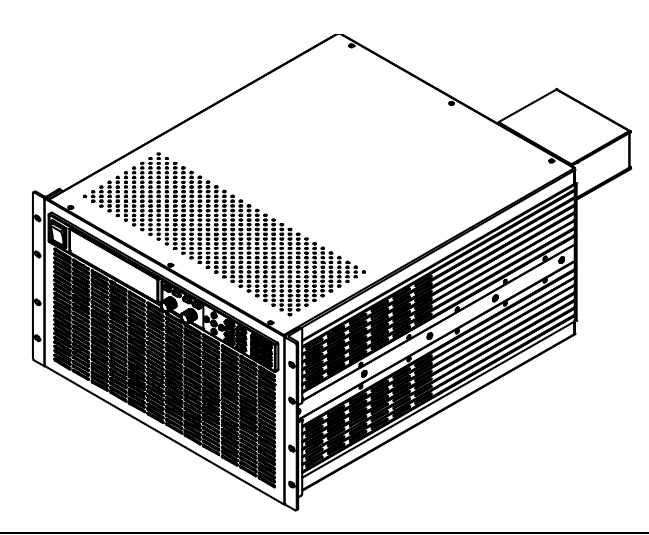

详细尺寸图

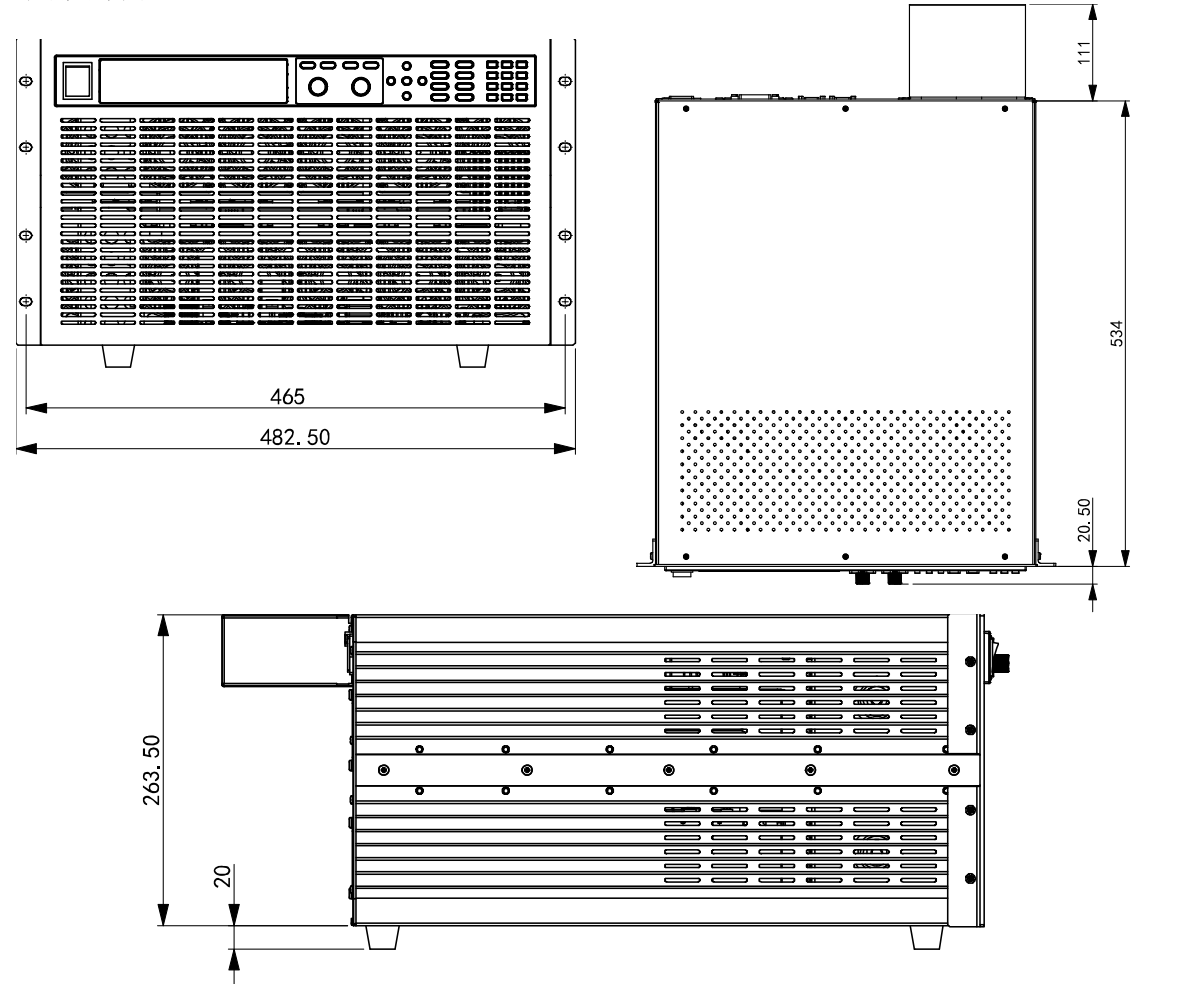

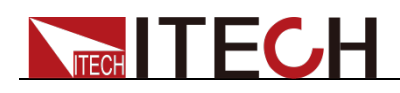

# 1.3 安装电源线

连接标准配件电源线,确保电子负载已经被正常供电。

### 交流电源输入等级

电子负载可以支持 110V 和 220V 两种工作电压,(可以通过负载后面板上的切换 开关进行选择)。IT8800 系列负载功率大于等于 35KW 的,暂不支持 AC110V 输 入。交流电源输入等级:

- Option Opt.1: 220V ±10% 50Hz/60Hz
- Option Opt.2: 110V ±10% 50Hz/60Hz

### 电源线种类

请从下面的电源线规格表中选择适合您所在地区电压的电源线型号。如果购买时型号不符合所在地区电压的要求,请联系经销商或厂家进行调换。

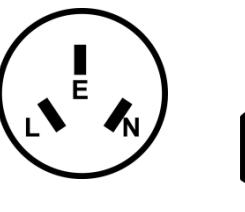

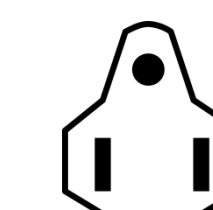

美国,加拿大,日本

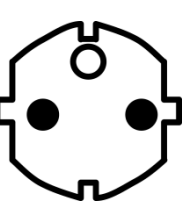

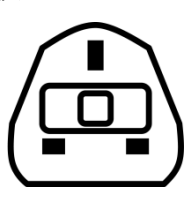

中国 IT-E171

IT-E172

欧洲 IT-E173

英国 IT-E174

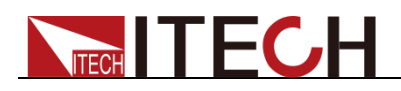

# 第二章 快速入门

本章将介绍 IT8800 系列负载的通电检查步骤,确保负载在初始化状态下能正常 启动和使用。以及 IT8800 系列负载的前面板、后面板、键盘按键功能以及 VFD (Vacuum Fluorescent Display)显示功能,确保在操作负载前,快速了解负载 的外观、结构和按键使用功能,帮助您更好地使用本系列负载。

# 2.1 产品简介

IT8800 系列直流电子负载拥有宽广的功率范围 150W-6kW,电压电流测量速度 均达到 50KHz,测试分辨率可达 0.1mV/0.01mA,测试电流上升速度 0.001A/us~2.5A/us 可调,且内置 RS232/USB 通讯接口,参数指标好,产品稳 定性高,应用行业宽泛,能满足各种测试需求,目前已经应用于多种要求苛刻的 测试场所,例如 LED 照明,汽车电子等多种领域。 本系列产品具有的特殊功能和优点,具体如下:

- 高可见度的真空荧光显示屏(VFD)
- 高达 25KHz 动态模式
- 电压测量分辨率可达 0.1mV, 电流 0.01mA
- 电压,电流测量速度最高可达 50KHz 速度
- 四种操作模式:定电压,定电流,定电阻和定功率
- 使用旋转式编码开关,操作快速容易
- 远端量测的功能
- 电池测试功能
- 自动测试功能
- 记忆容量 100 组
- 短路功能
- 动态测试功能
- 配备防滑脚架的可携式强固机箱
- 智能型风扇控制
- 内建 Buzzer 作为警告提示
- 断电保持记忆功能
- 内置 RS232,USB 通讯接口

IT8800 系列选型表

| 型号      |            | 电压   | 电流   | 功率    | 仪器高度 |
|---------|------------|------|------|-------|------|
| IT8813  | IT8813(G)  | 120V | 60A  | 750W  | 3U   |
| IT8813B | IT8813B(G) | 500V | 30A  | 750W  | 3U   |
| IT8813C | IT8813C(G) | 120V | 120A | 750W  | 3U   |
| IT8814  | IT8814(G)  | 120V | 120A | 1500W | 3U   |
| IT8814B | IT8814B(G) | 500V | 60A  | 1200W | 3U   |
| IT8814C | IT8814C(G) | 120V | 240A | 1500W | 3U   |
| IT8816  | IT8816(G)  | 120V | 240A | 3000W | 3U   |
| IT8816B | IT8816B(G) | 500V | 100A | 2500W | 3U   |
| IT8817  | IT8817(G)  | 120V | 360A | 4500W | 6U   |
| IT8817B | IT8817B(G) | 500V | 120A | 3600W | 6U   |
| IT8818  | IT8818(G)  | 120V | 480A | 6000W | 6U   |
| IT8818B | IT8818B(G) | 500V | 150A | 5000W | 6U   |

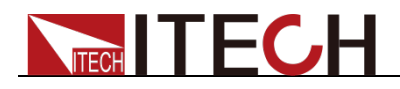

🛄 说明

\*(G)型号为带有 GPIB 选件的型号,功能与标准型号一致,详情请咨询 ITECH。

# 2.2 前面板介绍

● IT8813/IT8814/IT8816/IT8813B/IT8814B/IT8816B/IT8813C/IT8814C前面 板, IT8817/IT8817B/IT8818/IT8818B 除去散热孔,其余部分介绍如下:

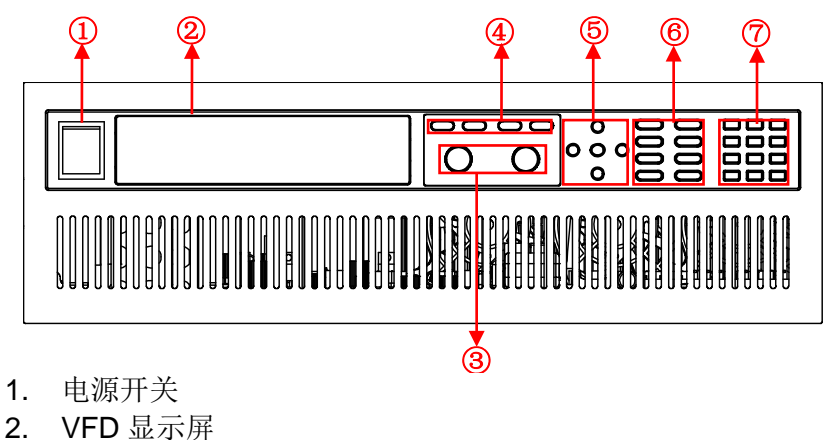

- 3. 调节旋钮
- 4. 操作模式按键
- 5. 上下左右移动按键
- 6. 功能按键
- 7. 数字按键以及复合按键

# 2.3 键盘介绍

按键区的按键如下图所示。

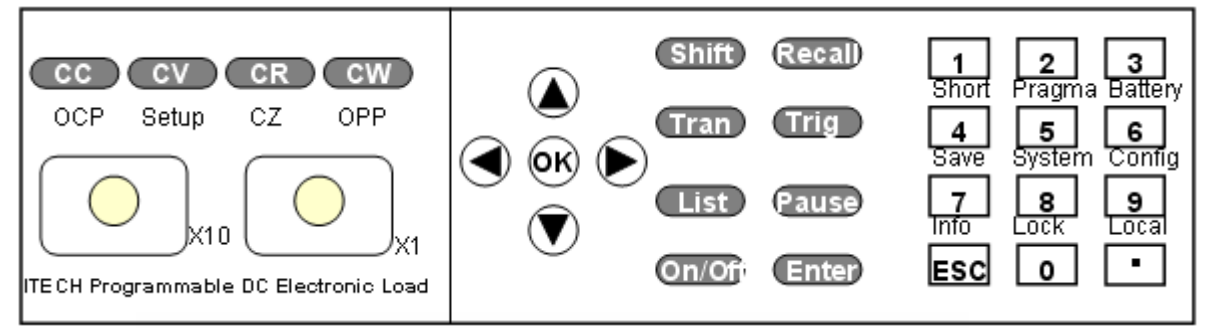

### 按键详细说明表:

| 421001111007411 |                              |
|-----------------|------------------------------|
| Shift           | Shift 复合按键                   |
| Recall          | 调出已经存储的负载参数值,例如:电压,电流和功率设定值等 |
| Tran            | 设置动态操作参数                     |
| Trig            | 触发键,启用触发功能                   |
| List            | 设置顺序操作参数                     |
| Pause           | 在自动测试过程中如需要暂停,直接按键可以实现暂停     |
| CC              | 选择定电流模式,设定电流输入值              |
| cv              | 选择定电压模式,设定电压输入值              |

| CR                 | 选择定电阻模式,设定电阻输入值       |
|--------------------|-----------------------|
| CW                 | 选择定功率模式,设定功率输入值       |
| Enter              | 确认键                   |
| on/off             | 控制负载的输入状态:开启/关闭       |
| $\bigtriangleup$   | 上移动键,在菜单操作中选择菜单项      |
| $\bigtriangledown$ | 下移动键,在菜单操作中选择菜单项      |
|                    | 右移动键,用来设定值时,调整光标到指定位置 |
|                    | 左移动键,用来设定值时,调整光标到指定位置 |
| OK                 | 确认键                   |
| 0~9                | 0~9 为数字输入键            |
| $\odot$            | 点号                    |
| ESC                | 退出键,可以在任何工作状态中退出      |
| •×10               | 脉动旋钮调节设定值大小           |
| •×1                | 脉动旋钮调节设定值大小           |

# 2.4 快速功能键

**IT8800** 系列前面板按键与 Shift 复合按键组合使用实现按键下方标注的功能,详细功能介绍如下表所示。

| Shift +数字键1(Short)   | 开始或结束短路测试              |
|----------------------|------------------------|
| Shift +数字键2(pragma)  | 自动测试功能                 |
| Shift +数字键3(Battery) | 电池测试功能                 |
| Shift +数字键4(Save)    | 储存当前设定的负载参数值,例如:电压,电流  |
|                      | 和功率值等                  |
| Shift +数字键5(System)  | 系统菜单设置                 |
| Shift +数字键6(Config)  | 配置菜单设置                 |
| Shift +数字键7(Info)    | 显示该电子负载的型号,版本号和序列号     |
| Shift +数字键8(Lock)    | 键盘锁功能                  |
| Shift +数字键9(Local)   | LOCAL按键,用来切换本地和远程操作    |
| Shift +功能键CC(OCP)    | OCP测试功能                |
| Shift +功能键CV(Setup)  | 设置定电压,定电流,定电阻,定功率的具体参数 |
| Shift +功能键CW(OPP)    | OPP测试功能                |

# 2.5 VFD 状态指示灯功能描述

| OFF | 负载为关闭状态    | Error | 负载有错误发生   |
|-----|------------|-------|-----------|
| CC  | 负载为定电流模式状态 | Trig  | 负载在等待触发信号 |
| CV  | 负载为定电压模式状态 | Sense | 负载为远端输入模式 |
| CR  | 负载为定电阻模式状态 | Prot  | 软件过电流保护状态 |

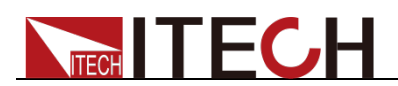

| CW   | 负载为定功率模式状态                 | Rear  | 开启外部模拟量功能    |
|------|----------------------------|-------|--------------|
| Rmt  | 负载在远程操作模式状态                | Auto  | 开启电压自动量程功能   |
| Addr | 远程操作发送命令                   | *     | 开启键盘锁功能      |
| SRQ  | 串行请求查询                     | Shift | Shift 键已按下状态 |
| LRV  | 当输入电压极性反接时,屏幕<br>上会显示 LRV。 | -     | -            |

# 2.6 后面板介绍

● IT8813/IT8814/IT8813B/IT8814B/IT8813C/IT8814C 后面板

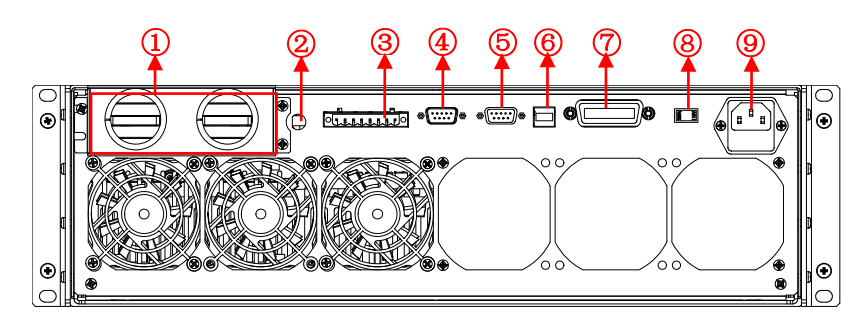

● IT8816/IT8816B 后面板

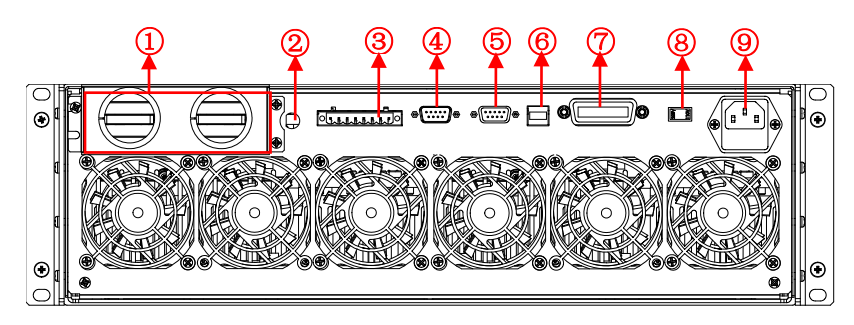

● IT8817/IT8817B/IT8818/IT8818B 后面板

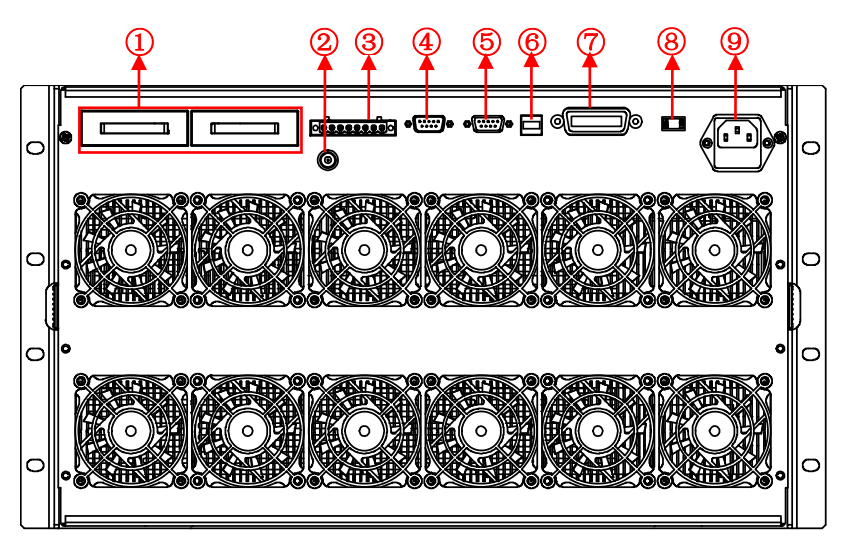

- 1. 正负接线端子
- 2. 电流监测端子

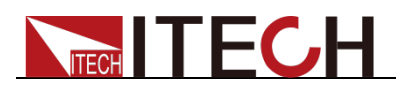

- 3. 远端量测端子、外部触发端子以及外部模拟量 0-10V 控制端子
- 4. 外部信号控制接口
- 5. RS232 通信接口
- 6. USB 通信接口
- 7. GPIB 通信接口(仅 IT8800(G)系列特有)
- 8. AC 电源转换开关
- 9. AC 电源输入插座(内含保险丝)

# 2.7 开机自检

成功的自检过程表明用户所购买的负载产品符合出厂标准,可以供用户正常使用。 在操作电子负载之前,请确保您已经了解安全须知内容。

### 警告

- 请务必在开启负载前确认电源电压与供电电压是吻合的,否则会烧坏电子负载。
- 请务必将主电源插头接入带保护接地的电源插座,请勿使用没有保护接地的 接线板。操作电子负载前,您应首先确定电子负载接地良好。
- 电子负载在接线前请注意正负极标识,否则将烧坏电子负载。

#### 自检步骤

电子负载正常自检过程如下:

- 1. 正确连接电源线,按 Power 键开机上电。 电子负载 VFD 显示屏上显示电子负载软件版本号"BOIS Ver 1.10"。
- 2. 大约 1s 后,系统自检,VFD 显示屏显示"System Selftest...."
- 电子负载自检完成后,VFD显示屏显示如下信息。
  0.000V 0.000A
  0.00W CC=0.000A

信息说明:

- 第一行显示为实际输入电压及电流值。
- 第二行显示为实际的功率值和电流(电压、功率、电阻)设定值。
- 4. 按下 ♥ (Shift)+7(Info),电子负载 VFD 显示屏显示出该产品相关信息。可以 按 ▲ ♥ 键切换显示产品型号、产品序列号及软件版本号。

Model: IT88XX Ver: 1.XX-1.XX SN:XXXXXXXXXXXXXXXXXXXXX

### 异常处理

当启动电子负载时,电子负载无法正常启动,请参见如下步骤进行检查并处理。

- 检查电源线是否接入正确并确认电子负载处于被供电状态。
  电源线接入良好 => 2
  电源接入错误 => 请重新连接电源线,查看该异常是否清除。
- 2. 电源是否打开。Power 键处于 "Ⅰ" 电源合闸状态。
  是 => 3

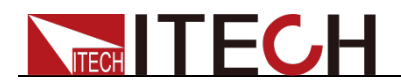

否 => 请按下 Power 键开启电源,查看该异常是否清除。

- 3. 检查电子负载的电源电压设定是否大于供电电源电压。如电子负载的电源电压设置为 220V,但供电电压为 110V 时,电子负载将无法启动。
- 检查电子负载的保险丝是否烧坏。 如果保险丝被烧坏,请更换保险丝,保险丝位置详见后面板介绍。具体步骤

如下:

1) 拔出电源线,用小螺丝刀取出电源线插孔处的保险丝盒。如下图所示。

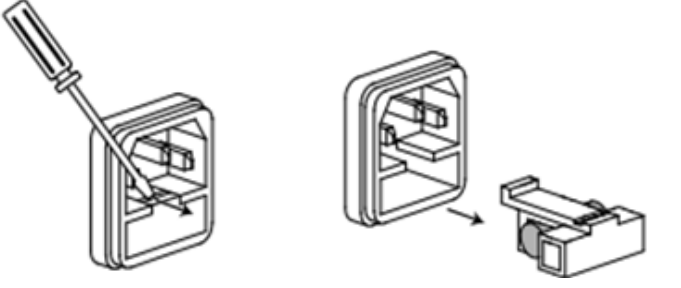

2) 如果保险丝已经熔断,请根据机型选择相同规格的保险丝进行替换。保险丝与机型配套信息如下表所示。

| 产品             | 保险丝规格(  | 110VAC) | 保险丝规   | <sup>]</sup> 格(220VAC) |
|----------------|---------|---------|--------|------------------------|
| IT8813/13B/13C | T 3.15A | 250VAC  | T 1.6A | 250VAC                 |
| IT8814/14B/14C | T 3.15A | 250VAC  | T 1.6A | 250VAC                 |
| IT8816/16B     | T 3.15A | 250VAC  | T 1.6A | 250VAC                 |
| IT8817/17B     | T 5A    | 250VAC  | T 2.5A | 250VAC                 |
| IT8818/18B     | T 5A    | 250VAC  | T 2.5A | 250VAC                 |

3) 替换完成后请将保险盒重新安装回原位,如下图所示。

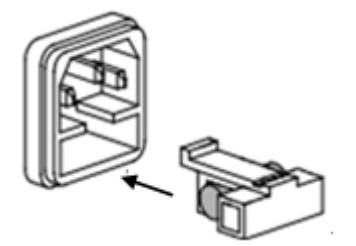

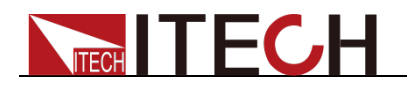

# 第三章 功能和特性

本章将详细描述电子负载的功能和特性。本章中所有示例中的数据仅作为示例参考,实际设置的数据,范围等请以具体机型的规格说明为准。本章将会分为以下 几个部分:

- 切换本地/远程操作模式
- 定态操作模式
- 输入控制功能
- 键盘锁功能
- 动态模拟功能
- 系统菜单功能
- 配置菜单功能
- 触发功能
- 动态测试功能
- OCP 测试功能
- OPP 测试功能
- 电池放电测试功能
- CR-LED 功能
- 电压上升时间测量
- 存取功能
- VON 功能
- 保护功能
- 顺序操作
- 后面板端子功能
- 自动测试功能

### 3.1 切换本地/远程操作模式

电子负载提供本地操作和远程操作两种操作模式。两种操作模式之间可以通过通讯命令进行切换。电子负载初始化模式默认为本地操作模式。

- 本地操作模式:使用电子负载机身上的按键进行相关操作。
- 远程操作模式:电子负载与 PC 连接,在 PC 上进行电子负载的相关操作。
  电子负载为远程操作模式时,除 Local 键,面板其他按键不起作用。可以
  通过 (Local)按键切换为本地操作模式。

### 3.2 定态操作模式

电子负载可以工作在下面 4 种定态操作模式中:

- 定电流操作模式 (CC)
- 定电压操作模式 (CV)
- 定电阻操作模式 (CR)
- 定功率操作模式 (CW)

### 3.2.1 定电流操作模式(CC)

在定电流模式下,不管输入电压是否改变,电子负载消耗一个恒定的电流,如图 **3-1** 所示。

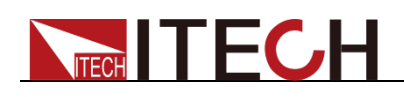

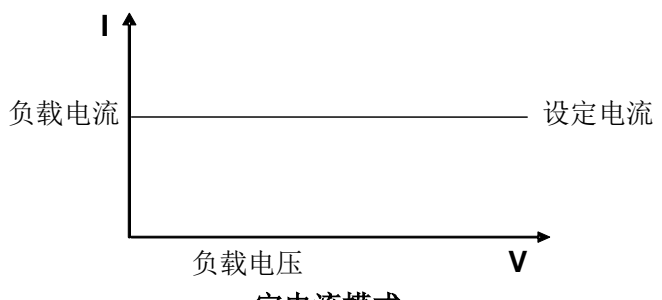

定电流模式

图 3-1 CC 模式电压电流关系图

在定电流模式下,电子负载提供三种方法设置定电流值。

- 在定电流模式下旋转脉动旋钮,将会改变定电流值。
- 在定电流模式下,直接输入数字键,按 Enter 键确认,亦可改变定电流值。
- 在定电流模式下,用左右键移动光标,按上下键调整对应位上的值。

### 操作步骤

- 按 CC 键,按 Shift +CV,进入参数设置界面。
  Constant Current Range=0.000A
- 2. 设置最大工作电流值,按 Enter 确认键。 Constant Current Range =1.000A
- 设置上限电压值,按 Enter 确认键。
  Constant Current High=0.00V
- 设置下限电压值,按 Enter 键确认。
  Constant Current Low=0.000V
- 5. 选择高低速率,按 Enter 键确认。 Constant Current High-Rate Low-Rate
- 6. 设置上升的斜率,按 Enter 键确认。
  Constant Current Rise up=0.000A/uS
- 7. 设置下降的斜率,按 Enter 键确认。 Constant Current Fall down=0.000A/uS
- 8. 参数设置完成。 10.0000V 0.0000A 0.00W CC=1.000A
- 山说明

如上方法用来编辑自动测试步骤(下文将提到),也可以设置定电流量程。

### 3.2.2 定电压操作模式(CV)

在定电压模式下,电子负载将消耗足够的电流来使输入电压维持在设定的电压上。 如图 3-2 所示。

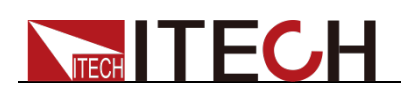

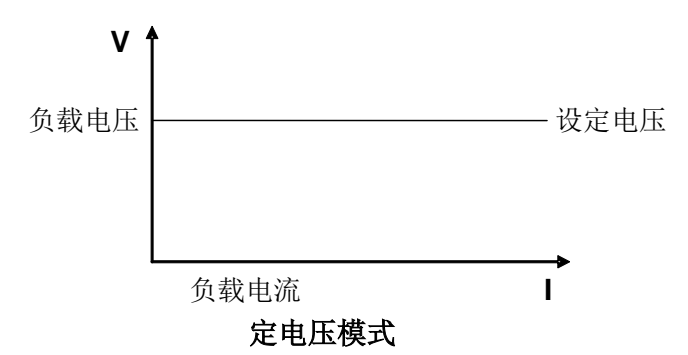

图 3-2 CV 模式电压电流图

在定电压模式下,电子负载提供三种方法修改定电压值。

- 在定电压模式下旋转脉动旋钮,将会改变定电压值。
- 在定电压模式下,直接输入数字键,按 Enter 键确认,亦可改变定电压值。
- 在定电压模式下,用左右键移动光标,按上下键调整对应位上的值。

### 操作步骤

- 按 CV 键,按 Shift +CV,进入参数设置界面。
  Constant Voltage
  - Range=120.00V
- 2. 设置最大工作电压值,按 Enter 确认键。
  Constant Voltage Range=2.33V
- 设置上限电流值,按 Enter 确认键。
  Constant Voltage High=66.000A
- 4. 设置下限电流值,按 Enter 键确认。
  Constant Voltage
  Low=0.0000A
- 5. 参数设置完成。 10.0000V 0.0000A 0.00W CV=2.33V

### 🛄 说明

如上方法用来编辑自动测试步骤(下文将提到),也可以设置定电压量程。

### 3.2.3 定电阻操作模式(CR)

在定电阻模式下,电子负载被等效为一个恒定的电阻,如下图所示,电子负载会随着输入电压的改变来线性改变电流。如图 **3-3** 所示。

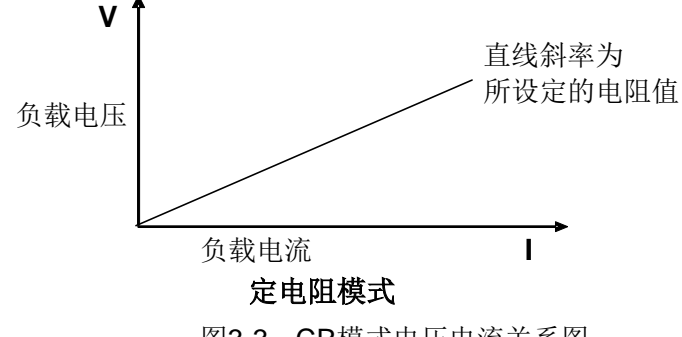

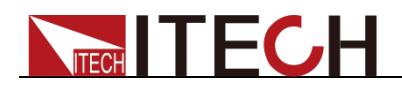

在定电阻模式下,电子负载提供三种方法修改定电阻值。

- 在定电阻模式下旋转脉动旋钮,将会改变定电阻值。
- 在定电阻模式下,直接输入数字键,按<sup>Enter</sup>键确认,亦可改变定电阻值。
- 在定电阻模式下,用左右键移动光标,按上下键调整对应位上的值。

操作步骤

- 按 CR 键,按 Shift +CV,进入参数设置界面。 Constant Resistance Range=7500.0Ω
- 设置最大工作电阻值,按Enter确认键。 Constant Resistance Range =2Ω
- 设置上限电压值,按Enter确认键。 Constant Resistance High=130.0V
- 4. 设置下限电压值,按 Enter 键确认。 Constant Resistance Low=0.000V
- 5. 参数设置完成。 10.0000V 0.0000A 0.00W CR=2.000Ω

🛄 说明

如上方法用来编辑自动测试步骤(下文将提到),也可以设置定电阻量程。

### 3.2.4 定功率操作模式(CW)

在定功率模式下,电子负载将消耗一个恒定的功率,如下图所示,如果输入电压升高,则输入电流将减少,功率 P(=V\*I)将维持在设定功率上。如图 3-4 所示。

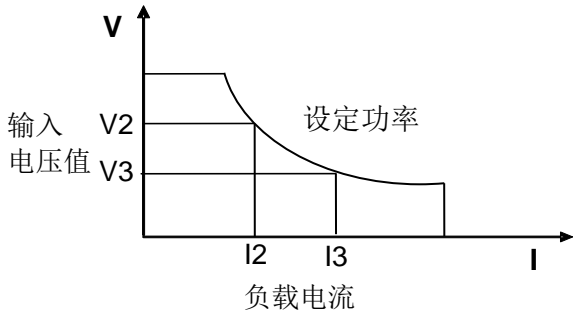

定功率模式 图 3-4 CW 模式电压电流图

在定功率模式下,电子负载提供三种方法修改定功率值。

- 在定功率模式下旋转脉动旋钮,将会改变定功率值。
- 在定功率模式下,直接输入数字键,按 Enter 键确认,亦可改变定功率。
- 在定功率模式下,用左右键移动光标,按上下键调整对应位上的值。

操作步骤

 按 CW 键,按 Shift +CV,进入参数设置界面。 Constant Power Range=400.00W
 设置最大工作功率值,按 Enter 确认键。

版权所有 © 艾德克斯电子有限公司

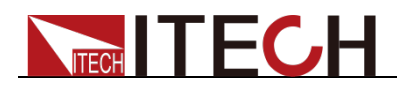

Constant Power Range =1.00W

- 3. 设置上限电压值,按 Enter 确认键。 Constant Power High=130.00V
- 4. 设置下限电压值,按 Enter 键确认。
  Constant Power Low=0.000V
- 5. 参数设置完成。 10.0000V 0.0000A 0.00W CW=1.00W

山说明

如上方法用来编辑自动测试步骤(下文将提到),也可以设置定功率量程。

# 3.3 输入控制功能

您可以通过按下前面板的 On/Off 键来控制电子负载的输入开关, On/Off 键灯 亮, 表示输入打开, On/Off 键灯 灭, 表示输入关闭。当电子负载在开启状态时, VFD 上的工作状态标志 OFF 灯 灭。

# 3.4 键盘锁功能

可通过面板上的复合按键 Shift +8 键,锁定仪器面板按键,此时 VFD 上显示\* 字样。在此功能状态下,设定值不能修改,模式不能切换,复按此复合键可以取 消锁定。

# 3.5 短路模拟功能

负载可以在输入端模拟一个短路电路。在面板操作情况下,您可以按 Shift +数 字键 1 来切换短路状态。短路操作不影响当前的设定值,当再次按 Shift +数字 键 1 时,负载返回到原先的设定状态。

负载短路时所消耗的实际电流值取决于当前负载的工作模式及电流量程。在 CC,CW 及 CR 模式时,最大短路电流为当前量程的 110%。在 CV 模式时,短路 相当于设置负载的定电压值为 0V。

# 3.6 系统菜单功能(System)

按下 Shift +数字键 5 后进入系统菜单设置 (SYSTEM MENU)。

|            | INITIALIZE SYSTEM? |                    |
|------------|--------------------|--------------------|
| Initialize | NO                 | 保持现有的配置            |
|            | YES                | 恢复所有的配置为出厂设定值      |
|            | POWER-ON PARAMENT  |                    |
|            | RST(default)       | 设置负载上电时的输入状态为出厂时   |
| Power-ON   |                    | 的状态                |
|            | SAV0               | 设置负载上电时的输入状态为 SAVE |
|            |                    | 0的值                |
| Buzzor     | BUZZER STATE       | 设置蜂鸣器状态            |
| Duzzei     | On(default)        | 设置蜂鸣器为开启状态         |

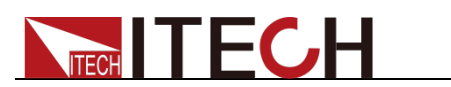

|               | Off               | 设置蜂鸣器为关闭状态                 |
|---------------|-------------------|----------------------------|
|               | LOAD ON KNOB MODE | 脉动旋钮设置                     |
| Knob          | Update(default)   | 实时更新                       |
|               | Old               | 不更新                        |
|               | TRIGGER SOURCE    | 设置触发方式                     |
|               | Manual (Def)      | 手动触发                       |
| Triggor       | External          | 外部信号触发方式                   |
| пуде          | Hold              | Trig: IMM 有效               |
|               | Bus               | GPIB 总线触发方式                |
|               | Timer             | 定时器触发方式                    |
|               | MEMORY            | 配合 Recall 键调出 100 组所存参数    |
| Memory        | Group= (0-9)      | 0:代表 1-10 组; 1:代表 11-20 组, |
|               |                   | 以此类推                       |
|               | DISPLAY ON TIMER  | 屏幕显示带载时间                   |
| Displ         | On                | 开启功能                       |
|               | Off (default)     | 关闭功能                       |
|               | COMMUNICATION     | 选择与计算机通信的串口                |
|               | RS232             | 4800,8,N 无校验, 1 , NONE     |
|               | 进入界面后根据所需,按上下左右移动 | 9600 O 偶校验 CTS/RTS         |
|               | 键选择 RS232 配置      | 19200 E 奇校验 XON/XOFF       |
| Communication |                   | 38400                      |
|               |                   | 57600                      |
|               |                   | 115200                     |
|               |                   |                            |
|               | GPIB              | Address (0-31)             |
|               | PROTOCOL          |                            |
| Protocol      | SCPI (Default)    | SCPI 协议                    |
|               | Extend-Table      | 扩展 SCPI 协议,兼容其他机器          |

# 3.7 配置菜单功能(Config)

按下 Shift +数字键 6 后进入配置菜单设置(CONFIG MENU)。

|          | VON LATCH      |          |              | 设置带载电压     |  |
|----------|----------------|----------|--------------|------------|--|
|          | On             | LATC     | <b>H</b> 功能开 | 启          |  |
| Von      | Point= 2V      |          |              | 设置带载电压值    |  |
|          | Off            | LATC     | Η 功能关        | 闭          |  |
|          | Point= 2V      |          |              | 设置带载电压值    |  |
|          | PROTECT MENU   | -        |              |            |  |
|          | Max-P          | 设置硬件功率   |              | 保护         |  |
|          | MAX POWER      |          |              |            |  |
|          | Point=149.99W  |          |              | 设置硬件保护功率值  |  |
|          | A-Limit 设置软件电流 |          | 保护           |            |  |
| Protect  | CURRENT LIMIT  |          |              |            |  |
| 1 101000 | On             |          | 开启功能         |            |  |
|          | Point=30A      |          |              | 设置软件电流保护值  |  |
|          | Delay= 3S      |          |              | 设置软件电流保护延时 |  |
|          | Off            |          | 关闭功能         | ۲<br>۲     |  |
|          | P- Limit       | 设置软件功率保护 |              | 保护         |  |

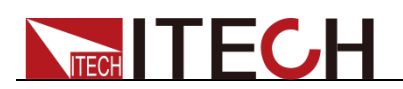

|         | POWER LIMIT            |           |                   |
|---------|------------------------|-----------|-------------------|
|         | Point=150W             |           | 设置软件功率保护值         |
|         | Delay= 3S              |           | 设置软件功率保护延时        |
|         | Time                   | 设置 LOAD O | N定时器              |
|         | ON-TIMER               |           |                   |
|         | On                     |           | 开启功能              |
|         | Delay=10S              |           | 设置 LOAD ON 定时器定时值 |
|         | Off                    |           | 关闭功能              |
|         | MEASURE MENU           |           |                   |
|         | V-Range                | 电压量程自动    | 切换功能              |
|         | VOLTAGE AUTO RANGE     |           |                   |
|         | On                     |           | 电压自动量程开启          |
|         | Off                    |           | 电压自动量程关闭          |
|         | TimeV1                 | 测试电压上升    | /下降时间             |
| Measure | TIMER VOLTAGE1         |           |                   |
|         | Point=0.000V           |           | 设置开始电压值           |
|         | TimeV2                 | 测试电压上升    | /下降时间             |
|         | TIMER VOLTAGE2         |           |                   |
|         | Point=120.00V          |           | 设置结束电压值           |
|         | FILTER                 | 滤波功能      |                   |
|         | Average Count=2^(2~16) |           | 平均个数设置            |
|         | CR LED MODE            | 模拟 LED 灯功 | b能(CR模式下)         |
|         |                        |           | 打开功能(在CR模式,按Shift |
| UK-LED  |                        |           | +CV 设定 Vd 值)      |
|         | Off                    |           | 关闭功能              |

|              | REMOTE SENSE STATE |           | 远端量测功能    |  |
|--------------|--------------------|-----------|-----------|--|
| Remote-Sense | On                 |           | 打开远端量测功能  |  |
|              | Off                |           | 关闭远端量测功能  |  |
|              | EXTNAL PROGRAM     |           | 外部模拟量功能   |  |
| Ext-Program  | On 开启外部 0-10       |           | ₩ 模拟量控制功能 |  |
|              | Off                | 关闭外部 0-10 | ₩ 模拟量控制功能 |  |

# 3.8 触发功能

当使用动态脉冲输出及顺序输出功能时,需要使用电子负载触发功能,电子负载 有五种触发方式来同步触发被测仪器。

电子负载的触发功能可选的触发源有:

- 键盘(Trig)键)触发: 在键盘触发方式有效时,按下键(Trig),将会进行 一次触发操作。
- 外部触发信号(TTL 电平):在后面板上的 TRIG 为触发输入端子,当在外部 触发信号方式有效时,在这个端子施加一个低脉冲(>10uS)后,负载将会 进行一次触发操作。
- 总线触发: 在总线触发方式有效时, 当负载从 GPIB □接受到触发命令(GET 或 \*TRG)时, 负载将会进行一次触发操作。
- 定时触发:在定时触发方式有效时,负载会每隔一段时间后自动进行一次触发操作。
- **触发保持:** 在触发保持方式有效时,只有当负载从通讯口接受到触发命令 (TRIG:IMM)时,负载才会进行一次触发操作。

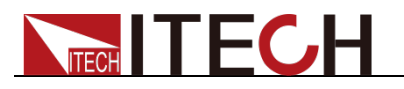

选择触发源的操作步骤如下:

操作步骤

- 1. 按 (Shift)+数字键 5(system)进入系统菜单设置界面。 Initialize Power-ON Buzzer
- 2. 按左右键移动至 Trigger,按 Enter 进入触发源选择界面。 Manual (Def) External Hold
- 3. 按左右键选择触发方式,按 Enter 完成设置。 Manual (Def): 手动触发 External: 外部信号触发 Hold: 特殊指令触发 Bus: BUS指令触发 Timer: 定时器触发
- 4. 按<sup>ESC</sup>退出设置。系统显示不同模式下的初始值。

# 3.9 动态测试功能

动态测试操作能够根据设定规则使电子负载在两种设定参数间切换,此功能可以 用来测试电源的动态特性。动态测试操作可以用前面板(Tran)键进入动态设置 菜单,在动态测试操作之前,应首先设置动态测试操作的相关参数,这些参数包 括:动态测试模式、A 值、B 值、脉宽时间、频率、占空比等。若是 CC 模式动 杰测试,还需要设置电流上升下降斜率。

动态测试模式可分为连续模式,脉冲模式及翻转模式。

### 3.9.1 连续模式(Continuous)

在连续模式下,当动态测试操作使能后,负载会连续的在 A 值及 B 值之间切换。

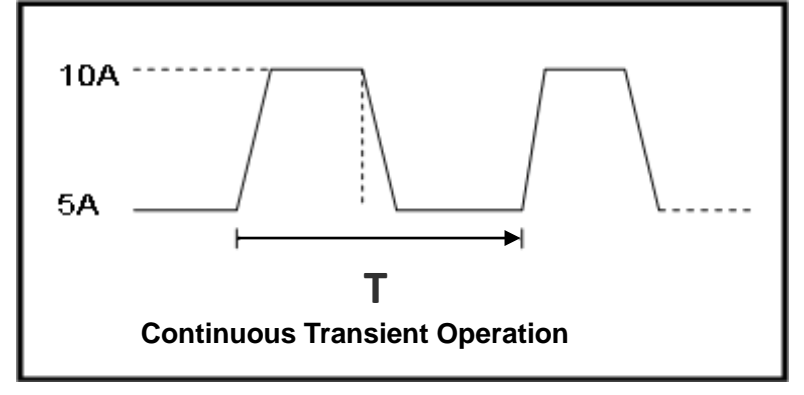

以 CC 模式为例(其他模式操作类似),当被测仪器输出电压为 10V,电流 3A, 负载电流在 1A 和 2A 之间切换,设定动态测试参数和执行动态测试步骤如下:

- 1. 按下 Tran 键,操作左右按键,移动至 On,按 Enter 确认。 TRANSITION On Off
- 2. 选择 Continuous,按 Enter 确认键(VFD 显示屏幕的状态标志 Trig 灯被点亮)。 TRANSITION Continuous Pulse Toggle
- 3. 操作左右按键,选择高低量程,移动至 High-Rate,按 Enter 确认键。 TRANSITION
- High-Rate Low-Rate 4. 设置上升的斜率,按 Enter 确认键。

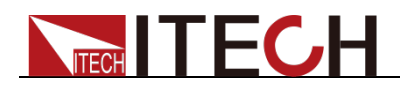

TRANSITION Rise up=2.000A/uS

- 5. 设置下降的斜率,按Enter键确认。 TRANSITION Rise down=2.000A/uS
- 设置 A 的值,按 Enter 键确认。 TRANSITION Level A=1A
- 7. 设置 B 的值,按 Enter 键确认。 TRANSITION Level B=2A
- 8. 设置频率值,按Enter键确认。 TRANSITION Frequnce=50Hz(0.01-25000Hz)
- 9. 设置占空比,按 Enter 键确认。 TRANSITION Duty=98%(0.1%-99.9%)
- 10. 打开动态测试,操作左右按键,移动至 On,按 Enter 键确认。 TRANSITION On Off
- 11. 进入到动态测试模式。 10.0000V 0.0000A 0.00W 0 TRAN
- 12. 按 On/Off 键打开输入,按 **Trig** 键。 可见 A/B 值连续切换,右下脚可见运行的次数
- **13.** 如果需退出动态测试功能,按 CC/CV/CR/CW 或任一复合功能按键即可;此时如果需继续动态测试参数设定和动态测试,需重复 1-12 步骤。

### 3.9.2 脉冲模式(Pulse)

在脉冲模式下,当动态测试操作使能后,每接收到一个触发信号,负载先执行 A 值,在维持 A 脉宽时间后,会切换到 B 值下,并恒定在 B 值。

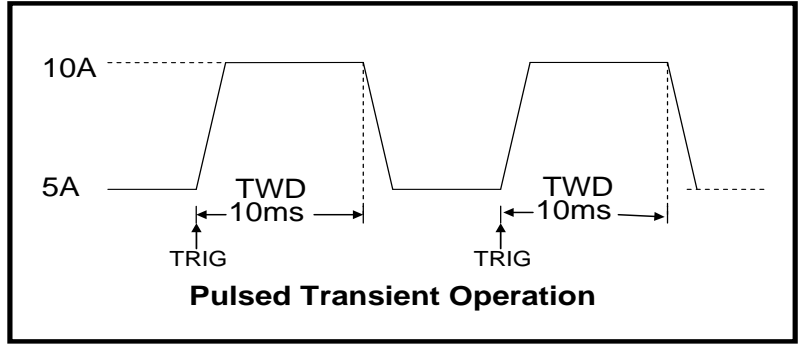

以 CC 模式为例(其他模式操作类似),当被测仪器输出电压为 10V,电流 3A, 负载电流在 1A 和 2A 之间切换,设定动态测试参数和执行动态测试的步骤如下:

- 按下 Tran 键,操作左右按键,移动至 On,按 Enter 确认。 TRANSITION On Off
- 2. 选择 Pulse,按 Enter 确认键(VFD 显示屏幕的状态标志 Trig 灯被点亮)。 TRANSITION
- Continuous Pulse Toggle 3. 操作左右按键,选择高低量程,移动至 High-Rate,按 Enter 确认键。 TRANSITION

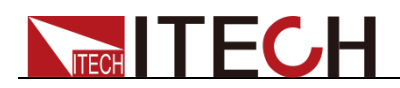

High-Rate Low-Rate

- 4. 设置上升的斜率,按 Enter 确认键。 TRANSITION Rise up=2.000A/uS
- 5. 设置下降的斜率,按 Enter 键确认。 TRANSITION Rise down=2.000A/uS
- 6. 设置 A 的值,按 Enter 键确认。 TRANSITION Level A=1A
- 7. 设置 B 的值,按 Enter 键确认。 TRANSITION Level B=2A
- 8. 设置时间宽度,按Enter键确认。 TRANSITION Pulse Width=5S(0.00002-3600S)
- 打开动态测试,操作左右按键,移动至 On,按 Enter 键确认。 TRANSITION On Off
- 10. 进入到动态测试模式。 10.0000V 0.0000A 0.00W 0 TRAN
- 11. 按 On/Off 键打开输入,按 Trig 键(Trig 触发键)。 负载每接收到一个触发信号,就会切换,可见 A/B 值连续切换,右下脚可见 运行的次数。
- 12. 如果需退出动态测试功能,按 CC/CV/CR/CW 或任一复合功能按键即可;此 时如果需继续动态测试参数设定和动态测试,需重复 1-11 步骤。

### 3.9.3 翻转模式(Toggle)

在触发模式下,当动态测试操作使能后,每接受到一个触发信号后,负载就会在 A 值及 B 值之间切换一次。

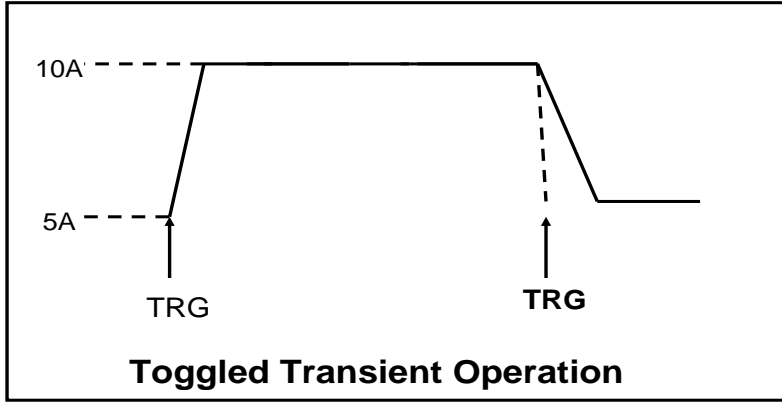

以 CC 模式为例(其他模式操作类似),当被测仪器输出电压为 10V,电流 3A, 负载电流在 1A 和 2A 之间切换,设置动态测试参数和执行动态测试步骤如下:

- 按下<sup>Tran</sup>键,操作左右按键,移动至 On,按 Enter 确认。 TRANSITION On Off
- 2. 选择 Toggle,按 Enter 确认键(VFD 显示屏幕的状态标志 Trig 灯被点亮)。 TRANSITION
- Continuous Pulse Toggle 3. 操作左右按键,选择高低量程,移动至 High-Rate,按 Enter 确认键。

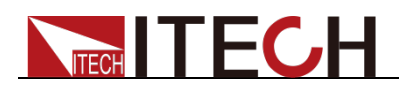

TRANSITION High-Rate Low-Rate

- 4. 设置上升的斜率,按 Enter 确认键。 TRANSITION Rise up=2.000A/uS
- 5. 设置下降的斜率,按 Enter 键确认。 TRANSITION Rise down=2.000A/uS
- 6. 设置 A 的值,按 Enter 键确认。 TRANSITION Level A=1A
- 7. 设置 B 的值,按 Enter 键确认。 TRANSITION Level B=2A
- 打开动态测试,操作左右按键,移动至 On,按 Enter 键确认。 TRANSITION On Off
- 进入到动态测试模式。
  10.0000V 0.0000A
  0.00W 0 TRAN
- 10. 按 On/Off 键打开输入,,按 <sup>【Trig】</sup>键(Trig 触发键)。 负载每接收到一个触发信号,就会在 A/B 值之间切换一次,右下脚可见运行 的次数。
- 11. 如果需退出动态测试功能,按 CC/CV/CR/CW 或任一复合功能按键即可;此 时如果需继续动态测试参数设定和动态测试,需重复 1-10 步骤。

# 3.10 OCP 测试功能

IT8800 系列电子负载具有过电流保护(OCP)测试功能。在 OCP 测试模式下, 当输入电压达到 Von 值时,延时一段时间,电子负载拉载工作,每隔一定时间电 流按步进值递增,同时根据 OCP 电压值来检测判断负载输入电压是否高于 OCP 电压值,如果高于,就往下运行,直到运行到截止电流为止。通过 OCP 电压值 判断后,再根据设置的过电流范围值来判断电流是否在范围内。

按 **Shift** +CC (OCP) 键,进入 OCP 测试功能设置界面。

|      | •      | , - · · - ·                 |          |               |
|------|--------|-----------------------------|----------|---------------|
|      | Run    | OCP TEST                    |          |               |
|      |        | 运行 OCP 测                    |          | 则试文件          |
|      | Decell | OCP TEST                    |          |               |
|      | Recail | Recall OCP File=1           | 调用 OCP 测 | 则试文件(1-5)     |
|      |        | OCP TEST                    |          |               |
|      |        | 1: Voltage on level=0.00    | V00      | 设置 Von 电压值    |
|      | Edit   | 2: Voltage on Delay=0.00S   |          | 设置 Von 电压延时时间 |
| OCP  |        | 3: Current Range=0.000A     |          | 设置工作电流量程      |
| TEST |        | 4: Start Current=0.000A     |          | 设置初始电流值       |
|      |        | 5: Step Current=0.000A      |          | 设置步进电流值       |
|      |        | 6: Step Delay=0.00S         |          | 设置步进延时时间      |
|      |        | 7: End Current=0.000A       |          | 设置截止电流值       |
|      |        | 8: OCP Voltage=0.000V       |          | 设置 OCP 电压值    |
|      |        | 9: Max Trip Current=0.000A  |          | 过电流范围(最大值)设置  |
|      |        | 10: Min Trip Current=0.000A |          | 过电流范围(最小值)设置  |
|      |        | Save OCP File=1 (1-5)       |          | 保存 OCP 测试文件   |

操作步骤如下:

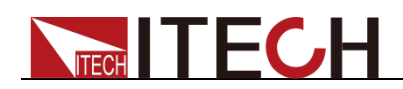

1. 按 **Trig** 键开始 OCP 测试,若在范围内就 PASS,面板出现下列显示:

| 9.9973V | 0.00   | 05A  |      |
|---------|--------|------|------|
| 0.01W   | 5.100A | PASS | STOP |

否则就 FAULT, 面板出现下列显示:

| 9.9973V | 0.0    | 005A  |      |
|---------|--------|-------|------|
| 0.01W   | 5.100A | FAULT | STOP |

2. 结束测试。用户需返回设置界面重新设置。

🛄 说明

若设置的 OCP 电压值大于电源提供的电压值,则 OCP 无法运行,面板显示如下:

| 9.9990V | 0.00   | 09A   |      |
|---------|--------|-------|------|
| 0.01W   | 0.100A | FAULT | STOP |

# 3.11 OPP 测试功能

IT8800 系列电子负载具有过功率保护(OPP)测试功能。在 OPP测试模式下, 当输入电压达到 Von 值时,延时一段时间,功率开始工作,每隔一定时间电流按 步进值递增,同时根据 OPP 电压值来检测判断负载输入电压是否高于 OPP 电压 值,如果高于,就往下运行,根据截止功率值继续延时递增,直到运行到截止功 率值为止。通过 OPP 电压值判断后,再根据设置的过功率范围值来判断功率是 否在范围内。

按 Shift +CW (OPP) 键,进入 OPP 测试功能设置界面。

|      | Dup    | OPP TEST                  |          |                    |  |
|------|--------|---------------------------|----------|--------------------|--|
|      | Run    |                           | 运行 OPP 测 | 则试文件               |  |
|      | Recall | OPP TEST                  |          |                    |  |
|      | Recail | Recall OPP File=1         | 调用 OPP 测 | J试文件( <b>1-5</b> ) |  |
|      |        | OPP TEST                  |          |                    |  |
|      |        | 1: Voltage on level=0.0   | V00      | 设置 Von 电压值         |  |
|      |        | 2: Voltage on Delay=0.00S |          | 设置 Von 电压延时时间      |  |
| OPP  | Edit   | 3: Current Range=0.000A   |          | 设置工作电流量程           |  |
| TEST |        | 4: Start Power=0.000W     |          | 设置初始功率值            |  |
|      |        | 5: Step Power=0.000W      |          | 设置步进功率值            |  |
|      |        | 6: Step Delay=0.00S       |          | 设置步进延时时间           |  |
|      |        | 7: End Power=0.000W       |          | 设置截止功率值            |  |
|      |        | 8: OPP Voltage=0.000      | /        | 设置 OPP 电压值         |  |
|      |        | 9: Max Trip Power =0.000W |          | 过功率范围(最大值)设置       |  |
|      |        | 10: Min Trip Power =0.0   | W000     | 过功率范围(最小值)设置       |  |
|      |        | Save OPP File=1 (1-5)     |          | 保存 OPP 测试文件        |  |

操作步骤如下:

1. 按 Trig 键开始 OPP 测试,若在范围内就 PASS,面板出现下列显示:

| 9.996V | 0.0    | 007A |      |  |
|--------|--------|------|------|--|
| 0.01W  | 49.10W | PASS | STOP |  |

否则就 FAULT, 面板出现下列显示:

版权所有 © 艾德克斯电子有限公司

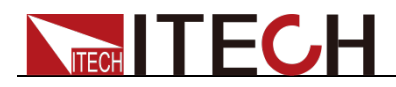

| 9.996V | C     | ).0007A |      |  |
|--------|-------|---------|------|--|
| 0.01W  | 48.6W | FAULT   | STOP |  |

2. 结束测试。用户需返回设置界面重新设置。

若设置的 OPP 电压值大于电源提供的电压值,则 OPP 无法运行,面板显示如下:

| 9.996V |      | 0.0007A |      |
|--------|------|---------|------|
| 0.01W  | 0.1W | FAULT   | STOP |

# 3.12 电池放电测试功能

**IT8800** 系列电子负载使用恒流模式来进行容量测试。可编程设置关断电平/容量/ 放电时间。当三者中任意一种条件满足时,即会自动中断测试。若以关断电平作 为停止条件,当电池电压过低时,系统确定电池达到设定阈值或非安全状态前夕, 自动中断测试。

在测试过程中可以观测电池的电压,时间和电池已放电容量。这种测试可以反映 电池的可靠度及其剩余寿命,因此非常有必要在更换电池前进行此类测试。

按 Shift +数字键 3,进入电池放电测试功能设置界面。

| STOP      | Valtaga    | STOP Condition  |           |
|-----------|------------|-----------------|-----------|
|           | voltage    | Stop Voltage    | 设置关断电压    |
|           | Capability | STOP Condition  |           |
| CONDITION |            | Stop Capability | 设置电池的关断容量 |
|           | Timer      | STOP Condition  |           |
|           |            | Stop Timer      | 设置放电时间    |

操作方法:

- 按 On/Off 键,使负载的输入状态为关闭,连接好待测电池,在 CC 模式下, 按 Shift +数字键 3,进入电池放电功能菜单。
- 2. 设置放电停止条件:
- 第一种:按 Shift +数字键 3,选择 Capability,按 Enter 键,VFD 显示
  Stop Capability =Ah(0~999.999Ah),设置电池的关断容量,按 Enter 键确
  认,当达到设定的电池容量时,负载输入状态自动 OFF。
- 第二种:按 Shift +数字键 3,选择 Voltage,按 Enter 键,VFD 显示 Stop Voltage=V,设置关断电压,按 Enter 键确认,当电池电压跌落到关断电压 时,负载的输入状态自动 OFF。
- 第三种:按 Shift +数字键 3,选择 Timer,按 Enter 键,VFD 显示 Stop Timer=S(0~99999S),设置放电时间,按 Enter 键确认,当达到设定的停止时间时,负载输入状态自动 OFF。
- 3. 按 Trig 键, 开始测试, 面板上会显示放电电压, 电流, 放电时间和容量(AH)。
- 4. 按 ESC 键,即可退出电池容量测试模式。

# 3.13 CR-LED 测试功能

**IT8800** 系列电子负载在传统的 **CR** 模式下,增加了二极管的导通电压的设定,使得加在电子负载两端的电压大于二极管的导通电压 **Vd** 时,电子负载才工作,完

全真实地模拟 LED 灯的特性,并测得更真实的 LED 电流纹波参数。 如下图为 LED 灯 IV 曲线。传统 CR 模式仅仿真二极管的稳态工作点(红圈所示), 而无法验证是否能正确正常开关机的动态特性,及准确的电流涟波状况。

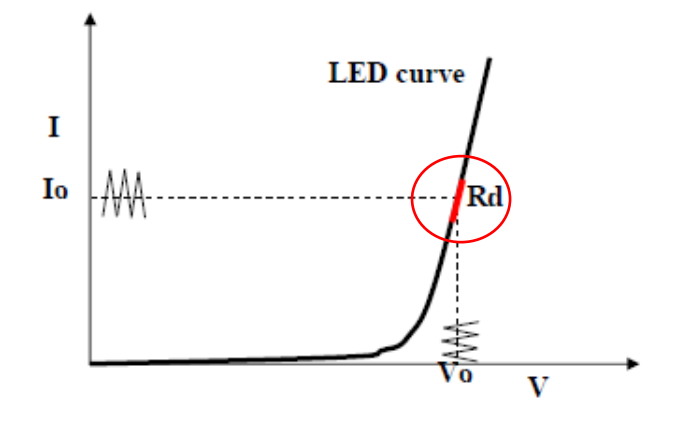

### 设定 CR-LED 模式

举例: LED driver 规格------恒流输出 200mA,输出电压范围 45V-62V。

### 1. 开启 CR-LED 功能

- (1) 按下 **Shift** +数字键 6,进入配置菜单。
- (2) 按下右键,选择"CR-LED",按 Enter 键进入,选择"on"再按 Enter 键。
- (**3**) 按<sup>€SC</sup>键退出设置。

### 2. 设定 CR 模式和 Vd 值

如测定工作电压 50V,验证电流是否为额定 200mA。

- (1) 按 **CR**键,设定相应的定电阻值(设定 **CR=50**Ω)。
- (2) 按 (Shift)+ CV 键,进行相关一系列的设置,range=7500.0, high=130V, low=0V,可保持原值不变,Vd 根据下文计算设定。(设定 Vd=40V)\_\_\_\_
- (3) 按 Enter 键保存设定值。
- 3. 按 **on/off** 键,打开负载输入。

### Vd 和 R 值的计算方法

定义:

- Vo: 是 LED 恒流源带载 LED 灯时的稳定工作电压值;
- *l*o: 是 LED 恒流源输出电流;
- V<sub>d</sub>: 是二极管的导通电压;
- R: 是 LED 的操作点阻抗。

LED 灯的 V-I 特性曲线如下图所示:

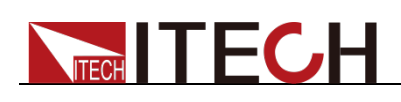

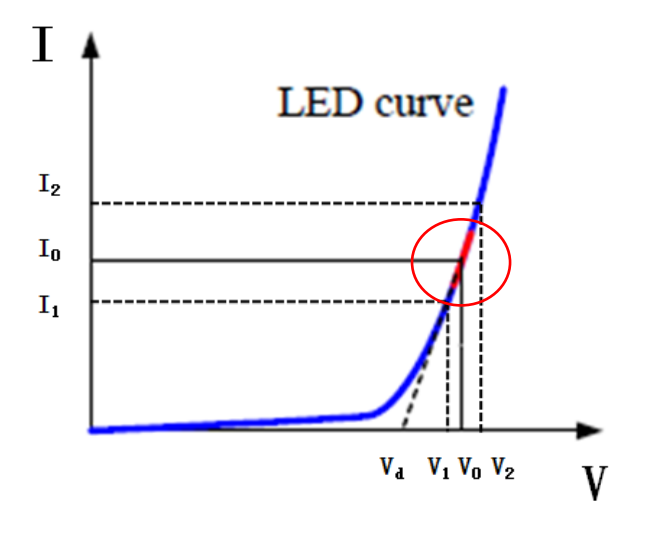

由上述四个参数及 LED 的 V-I 特性曲线可得出 R 和 Vd 计算方法:

$$R = \frac{V_2 - V_1}{I_2 - I_1}$$
$$V_d = V_o - (I_0 \times R)$$

🛄 说明

V2、V1、I2和I1取值应靠近LED的稳态工作点(上图红圈所示)。

也可以按如下经验值的方法粗略计算 Vd 和 R 的值。 Vd=V\*0.8 R=0.2V/I 其中:

- V是 LED 恒流源带载 LED 灯时的稳定工作电压值;
- I是 LED 恒流源输出电流;
- Vd 是二极管(串)的导通电压;
- **R** 是定电阻值。

上面例子中: Vd=50V\*0.8=40V R= (0.2\*50V) /0.2A=50Ω.

# 3.14 电压上升时间测试功能

**IT8800** 系列电子负载提供特有的电压上升/下降时间测试功能。此功能可简单模拟示波器测试电源的电压上升/下降速度。

操作方法如下:

#### 设定初始电压值和终止电压值

- 按下 Shift +数字键 6 后进入配置菜单,然后按向右的键,选择"Measure", 按 Enter 键。
- 2. 按左右键选择"TimeV1",按 Enter 键,按数字键设置开始电压值,按 Enter 键。
- 3. 按左右键选择"TimeV2",按 Enter 键,按数字键设置终止电压值,按 Enter 键。
- 4. 按<sup>€SC</sup>退出设置。

### 将计时器功能打开

- 5. 按下 Shift + 数字键 5 进入系统菜单, 然后按向右的键, 直到"Displ" 闪烁, 按 Enter 键。
- 6. 按左右键选择"On"将计时器功能打开,按 Enter 键。
- 7. 按<sup>€SC</sup>退出设置。

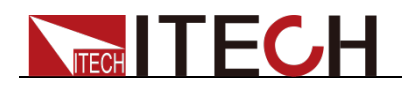

8. VFD 第二行在功率值和设定值之间将出现时间 0.0000S 的显示。

| OFF CC |         |           |
|--------|---------|-----------|
| 0.0001 | IV      | 0.0002A   |
| 0.00W  | 0.0000S | CC=0.000A |

#### 上升时间测量

- 9. 在电子负载的输入端接上待测直流电源,电源上设置一个大于以上设置的终止电压值的值,保持电源的输出为 OFF 状态。
- 10. 在负载上设定一个定电流值, 然后将负载输入打开。
- 11. 将电源的输出打开。
- **12**. 电子负载的计时器将开始计时,结束后,时间将稳定,此时间即是电压的上 升时间。
- 13. 将电源的输出关闭,电子负载 VFD 上将显示电压下降时间。

## 3.15 配置存取功能

电子负载可以把一些常用的参数保存在 100 组非易失性存储器中,供用户方便、快速的取出使用。保存参数包含工作模式,电压,电流等参数。您可以使用 SAVE 键保存参数,用 RECALL 键快速调用。

### Memory 功能:

RECALL 时需要结合系统菜单中的 Memory 功能调用已经存储的参数。当需要调用存储好的数据时,需要配合系统菜单下的 Memory 功能中的 Group 来实现。

- Group0:表示调用 1-10 组参数;
- Group1:表示调用 11-20 组参数;
- Group2-Group9 以此类推。

### 操作步骤

当操作员需要保存当前配置的参数值,以备后续操作中可以直接调用时,请参考如下步骤:

例如:供电电源 6V,电流 3A。电子负载工作在定电流(CC)1A,将"CC 1A"存储 到寄存器 9,然后调用。

- SAVE
- 设置好参数,保存数据按 Shift +数字键 4,再按数字键 9(保存在第几组)。
  5.8949V 0.99994A
  5.89W SAVE 9
- 2. 按 Enter 键确认。

   5.8949V
   0.99994A
  - 5.89W cc=1.000A
- RECALL 按 Recall 键,按数字 9 (调用第几组),用来调用之前保存的数据。
   5.8949V 0.99994A
   5.89W cc=1.000A

# 3.16 VON 功能

在测试某些电压上升速度较慢的电源产品时,如先将电子负载的输入打开,再开 启电源,可能会出现将电源拉保护的现象。为此,用户可以设置 VON 值,当电 源电压高于此值时,电子负载才开始拉载。

用户可以按 Shift + 数字键 6,进入配置菜单下设置 Voltage on 电压值,来控制

**ITECH** 

电子负载的 on/off 状态。当开启 Von LATCH 功能时,表示工作带载点锁存带载 状态。

请确认是否需要设定带载电压,设置带载电压是为了方便用户限定工作电压值,如果不需 要限定,请不要随意设定,以免造成不能带载的困扰。

如果仪器出现不能带载的情况,请请首先检查 VON 功能是否有设定。如有设定,请将 Von 值重新设置为最小值(可直接设置 0,若仪器支持的最小电压值不是 0,在按下 0确认后,菜 单将自动设置为最小值)。

当开启 Von LATCH 功能时,待测电源电压上升且大于 Von Point 带载电压时,负载开始带载测试。当待测电源电压下降且小于 Von Point 卸载电压时,负载不会卸载。

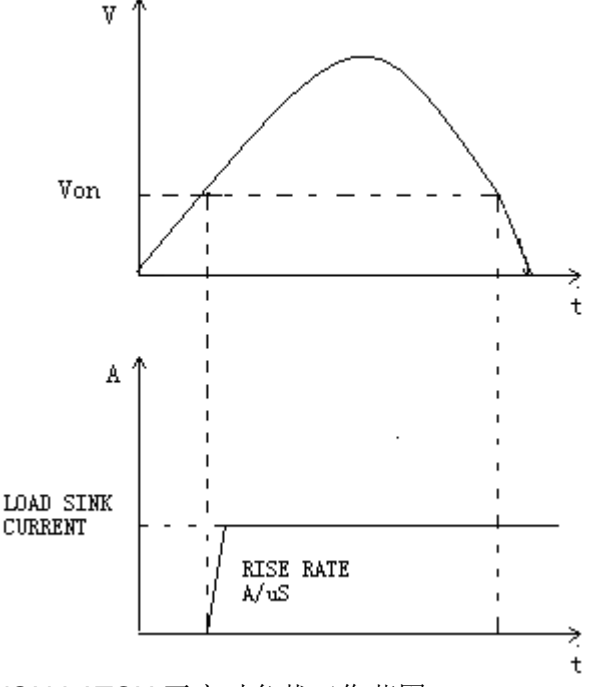

VON LATCH 开启时负载工作范围

### 3.17 保护功能

负载包括如下几项保护功能:过压保护(OVP),过流保护(OCP),过功率保护(OPP),过温度保护(OTP)。

如以上的任何一种保护被激活了,负载都会有相应的动作,您可以按前面板的任 意按键来复位保护功能。举例,如负载过温度保护,负载会报警同时输入自动切 换为 OFF 状态。负载 VFD 会显示 OTP。

### 3.17.1 过电压保护(OVP)

如过压电路被触发,负载会立即 OFF,蜂鸣器鸣叫,状态寄存器中的(OV)和(VF)位被设置,在负载显示屏上会显示(OVP),它们会一直保持,直到被复位。一旦过压保护,在负载后面板上8脚连接器的 VF 引脚输出 TTL 高电平,可以用该脚控制待测电源输出状态。

#### 清除过电压保护状态的操作:

检查待测物电压是否在负载额定电压或所设的保护电压范围内,如超出,请断开待测物。当按下前面板任一按键(或发命令 PROTection:CLEar)后,负载前面板

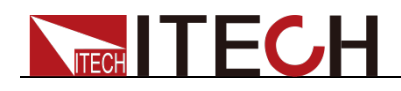

(OVP)字样消除,负载退出 OVP 保护状态。

### 3.17.2 过电流保护(OCP)

电子负载过流保护有两种:硬件过流保护;软件过流保护。

- 硬件过流保护:负载最大的带载电流会被硬件限制在当前电流量程的 110% 左右,一旦硬件过电流保护被触发,状态寄存器中的 OC 位会被设置;当硬件电流保护被解除,那么状态寄存器中的 OC 位就会复位。硬件过流保护不 会改变负载当前的 ON/OFF 状态。
- 软件过流保护:用户也可以设置负载的软件过流保护值,步骤: Shift + 数字键 5 >Protect>Alimit 设为 ON, Apoint 设定 OCP 电流值, Adelay 设定报警前延迟时间。当软件过流保护功能被开启后,如果带载电流值超过该过流保护设定值的延时后,负载会自动 OFF, VFD 会显示 OCP。同时状态寄存器中的 OC 和 PS 位会被设置,它们会一直保持,直到被复位。

#### 清除过电流保护状态的操作:

检查待测物电流是否在负载额定电流或所设保护电流的范围内,如果超出,请断 开待测物。当按下前面板任一按键(或发命令 PROTection:CLEar)后,负载前面 板(OCP)字样消除,负载退出 OCP 状态。

### 3.17.3 过功率保护(OPP)

电子负载过功率保护有两种:硬件过功率保护,软件过功率保护。

- 硬件过功率保护:用户可以设置负载的硬件过功率保护值,负载过功率会被
  硬件限制在当前功率值。硬件过功率保护不会改变负载当前的 ON/OFF 状态。
- 软件过功率保护:用户也可以设置负载的软件过功率保护值,步骤: Shift +数字键 5>Protect>Point 设置 OPP 功率值,Plimit 设定报警前延迟时间。 如果带载功率值超过该过功率保护值设定的延时后,负载会自动 OFF,VFD 会显示 OPP。同时状态寄存器中的 OP 和 PS 位会被设置,它们会一直保持, 直到被复位。

### 清除过功率保护状态的操作

检查待测物功率是否在负载额定功率或所设保护功率的范围内,如果超出,请断 开待测物。当按下前面板任一按键(或发命令 PROTection:CLEar)后,负载前面 板(OPP)字样消除,负载退出 OPP 状态。

### 3.17.4 过温度保护(OTP)

当负载内部功率器件超过约 85℃时,负载温度保护。此时负载会自动 OFF, VFD 会显示 OTP。同时状态寄存器中的 OT 和 PS 位会被设置,它们会一直保持,直到被复位。

### 清除过温度保护的操作

当负载温度降到保护点后,按下前面板任一按键(或发命 PROTection:CLEar ), 负载前面板(OTP)字样消除,负载退出 OTP 状态。

# 3.18 顺序操作(LIST)

List 模式让您可以准确高速的完成复杂的任意电流变化模式,并且这个变化模式 可与内部或者外部信号同步,完成多准位带载的精密测试。可以帮客户大大的节 约成本。

在选择不同触发源的情况下,通过编辑每一步的步值、脉宽和斜率,LIST 功能使 您生成多种复杂序列,满足复杂的测试需求。顺序操作中的参数包括该组输入顺 序文件的名称,输入单步数(最多 2-84 步),单步时间(0.00002s~3600s)及

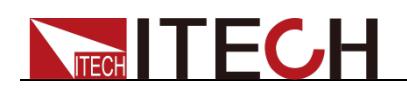

每一个单步的设定值和斜率。顺序文件可被储存在非易失性内存中,供使用时快 速取出。用户最多可编辑7组顺序文件。

在负载操作模式为顺序操作时,当接收到一个触发信号后,负载将开始顺序操作, 直到顺序操作完成或再次接到一个触发信号。在执行顺序操作前,您必须首先编 辑好顺序操作文件,并把该文件储存在负载的非易失性内存中。下面的例子将会 帮助了解如何用面板来执行顺序操作。假设被测仪器输出电压为 10V,输出电流 为3A,当前在CC模式下。

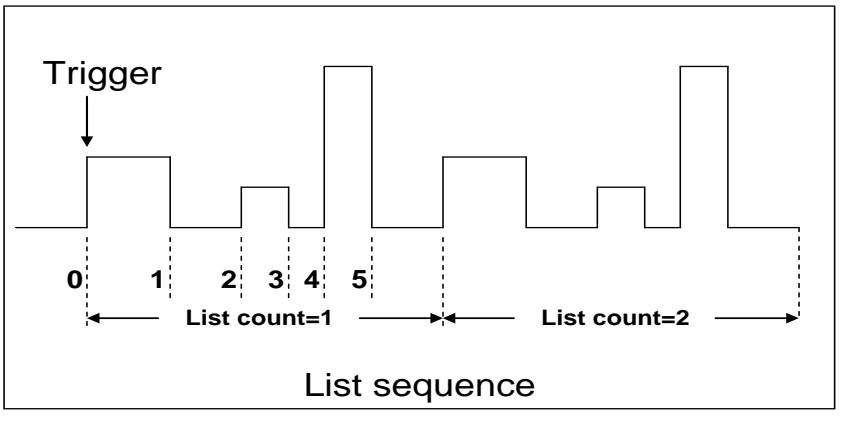

编辑 LIST 文件,并触发远行该文件,操作步骤如下:

操作步骤

| 1.  | 按下 List 键,操作左右按键,移动至 Edit,按 Enter 确认键。 |
|-----|----------------------------------------|
|     | LIST                                   |
|     | On Recall Edit                         |
| 2.  | 操作左右按键,移动至 High-Rate,按 Enter 确认键。      |
|     | EDIT LIST                              |
|     | High-Rate Low-Rate                     |
| 3.  | 设置 CC 量程,按 Enter 确认键。                  |
|     | EDIT LIST                              |
|     | Current Range=3A                       |
| 4.  | 编辑几步,如果2步,则按数字键2,按Enter键确认。            |
|     | EDIT LIST                              |
|     | File Step=2 (2-84)                     |
| 5.  | 编辑第一步电流值,按 Enter 键确认。                  |
|     | EDIT LIST                              |
|     | Step 001 Level=1A                      |
| 6.  | 编辑第一步的斜率,按 Enter 键确认。                  |
|     | EDIT LIST                              |
|     | Step 001 Rate=0.1A/uS                  |
| 7.  | ,<br>编辑第一步的时间,按 Enter 键确认。             |
|     | EDIT LIST                              |
|     | Step 001 Width=5S                      |
| 8.  | 编辑第二步电流值,按 Enter 键确认。                  |
| -   | EDIT LIST                              |
|     | Step 002 Level=2A                      |
| 9.  | 编辑第二步斜率,按 Enter 键确认。                   |
|     | EDIT LIST                              |
|     | Step 002 Rate=0.1A/uS                  |
| 10. | 编辑第二步的时间,按 Enter 键确认。                  |
|     | EDIT LIST                              |
|     | Step 002 Width=5S                      |

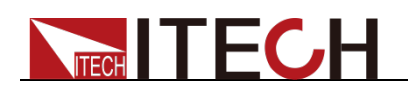

- 11. 编辑重复运行的次数,按 Enter 键确认。 EDIT LIST Reapeat Count=3(1-65535)
- 12. 保存所编辑的文件,按 Enter 键确认。 EDIT LIST Save List File=1 (1-9)
- 操作左右按键,移动至 On,按 Enter 确认键(此时 VFD 显示屏幕的状态标志 Trig 灯被点亮),按 Esc 键退出设置。
  LIST
  On Recall Edit
- **14.** 按 On/Off 键打开输入,按 **Trig** 键 (**Trig** 触发键)。 顺序操作运行。
- 15. 如果需退出顺序测试功能,按 CC/CV/CR/CW 或任一复合功能按键即可。

直接调用己有的顺序文件并触发顺序操作步骤如下:

### 操作步骤

- 按下 List 键,确保 0N 灯在闪烁,如果不是,请按 Enter,再操作左右按 键,移动至 Recall,按 Enter 确认键。
  LIST On Recall Edit
- 选择已经编辑好的文件,按 Enter 确认。
  Recall List File=1
- 操作左右按键,移动至 On,按 Enter 确认键(此时 VFD 显示屏幕的状态标志 Trig 灯被点亮),按 Esc 键退出设置。
  LIST
  On Recall Edit
- 按 On/Off 键打开输入,按 <sup>【Trig】</sup>键(Trig 触发键)。 顺序操作运行。

### 3.19 后面板端子功能

**IT8800** 后面板提供的功能端子有:远端量测端子、外部触发端子、外部模拟量控制端子、电压故障指示端子、外部 On/Off 控制端子和电流监控端子。端子示意图如下:

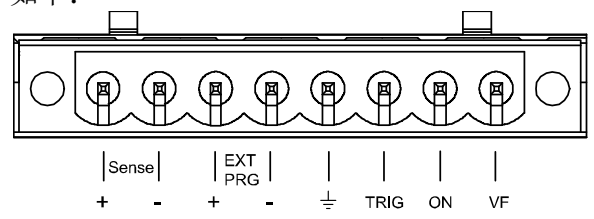

| 引脚号                | 引脚功能              |
|--------------------|-------------------|
| Sense+, Sense-     | 远端量测端子            |
| EXT PRG+, EXT PRG- | 外部模拟量控制端子         |
| <u>+</u>           | TRIG、ON、VF 负输入端子  |
| TRIG               | 触发正输入端子           |
| ON                 | 外部 On/Off 控制正输入端子 |
| VF                 | 电压故障指示正输入端子       |

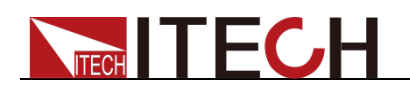

### 3.19.1 远端量测功能

在 CC, CV, CR, CP 模式下,当负载消耗较大电流的时候,就会在被测仪器到 负载端子的连接线产生较大压降。为了保证测量精度,负载在后面板提供了一个 远端量测端子,用户可以用该端子量测导线上损失的压降。

远端操作: SENSE (+) 和 SENSE (-) 是远端输入端子,为了避免负载输入导 线过长引起的压降,远端测试允许直接在输入端子源上测量以提高测量精度。 在使用远端测量功能前,您必须要先设定负载为远端量测模式。

设置步骤:按 Shift +数字键 6,进入菜单,移动左右按键,选择 Remote-Sense,按 Enter 键,选择 ON,开启 Sense 功能。

#### 远端量测的接线示意图如下:

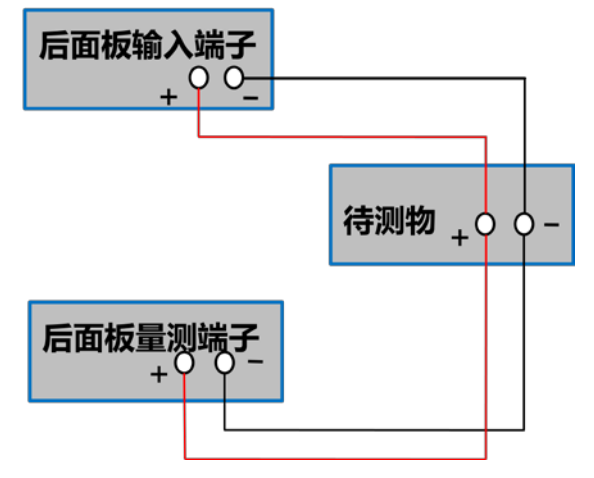

### 3.19.2 外部触发操作

当选用后面板触发方式时,首先将触发源设置为 External,触发信号从后面板上 TRIG 端子输入。

设置触发源的操作:

按 Shift +数字键 5,进入系统菜单,再按右键,直到出现 Trigger 并且 Trigger 闪烁,按 Enter 进入,按 D 选择 External。按 Enter 确认。按 Esc 退出菜 单。

当选择外部触发时,由 TRIG 的正负端子来产生触发信号,低脉冲有效。 一个触发对应的输入可用来触发动态测试,LIST 测试和自动测试。

### 3.19.3 外部模拟量测试功能

可以通过后面板的 EXT PRG(正负)模拟量端口来控制负载的带载电压或电流, 在 EXT PRG 端子处接入 0-10V 可调电压来模拟 0-满量程的输入,从而来调节负 载的输入电压和电流的值(10V 对应负载满量程的电压或电流值)

### 3.19.4 外部 On/Off 控制

可以通过外部 TTL 电平控制负载的输入开关,当外部输入控制时,负载前面板的 **onloff** 键将失效,并且只有外部 TTL 电平可以控制负载的输入开关。当外部输入低电平时,负载输入打开;当外部输入高电平时,负载输入关闭。

### 3.19.5 电压故障指示

当负载处于过电压保护时, VF 脚电压故障指示端子输出高电平。

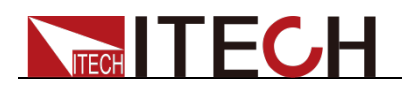

## 3.19.6 电流监控(I Monitor)

●电流监视输出端子以 0-10V 模拟量输出信号相应代表该端子所属通道 0-满量程的输入电流。可以连接一个外部电压表或示波器来显示输入电流的变化。

# 3.20 外部信号控制接口说明

### 接口的引脚定义

后面板中除 RS232 通讯接口外还有一个 9-针 COM 口为外部信号控制接口。该接口作为自动测试外部控制信号接口。引脚定义如下所示。

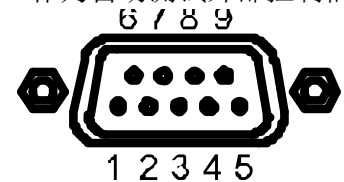

外部信号控制接口 插头引脚

| 引脚号 | 描述                  |
|-----|---------------------|
| 1   | 自动测试运行上一步骤          |
| 2   | 自动测试开始运行            |
| 3   | 自动测试时 On/Off 输入为 On |
| 4   | 自动测试失败信号输出          |
| 5   | GND,接地              |
| 6   | 自动测试运行下一步骤          |
| 7   | 自动测试暂停运行            |
| 8   | 自动测试通过信号输出          |
| 9   | 自动测试提示音信号输出         |

外部信号控制接口可以提供信号输入控制自动测试过程和测试结果信号输出控制, 不同的引脚控制不同的功能,详细如上所示。

在外部模拟量控制模式下,外部信号控制接口中的引脚 1 控制 CC 模式切换,引脚 6 控制 CV 模式切换。

### 接口的信号定义

外部信号控制接口功能涉及输入电平和输出电平。输入信号是外部提供给 IT8800 的控制信号,输出信号是 IT8800 对外提供的电平信号。

| 高电平 | 典型值: 5V                  |
|-----|--------------------------|
|     | 范围: 2.5V-10V             |
|     | 电流: <1mA                 |
| 低电平 | 典型值: 0V                  |
|     | 范围: 0V-0.7V              |
|     | 电流: <1mA                 |
| 高电平 | 电压: 3.3V                 |
|     | 电流: <5mA                 |
| 低电平 | 悬空                       |
|     | 高电平<br>低电平<br>高电平<br>低电平 |

# 3.21 自动测试功能

IT8800 系列电子负载自动测试功能是非常强大的,它可以模拟多种测试。总共可以编辑 10 组测试文件,每组测试文件有 10 步,最多可以编辑 100 步保存在 EEPROM 中(地址)。

编辑测试文件,操作步骤如下:

🛄 说明

在以下编辑过程中出现的"Y"表示已选状态,再次按相应步的数字键可取消选中状态。

# 

操作步骤

1. 按下 Shift + 数字键 2。 PROGRAM Recall Run Edit 2. 操作左右按键,移动至 Edit,按 Enter 确认键,进入编辑测试文件。 EDIT PROGRAM Active Sequence=0987654321 3. 这时按数字键来选择需要测试的步骤, Active Sequence =09876543YY 表明 您已经选择了 1/2 两步, 按 Enter 键确认。 EDIT PROGRAM Active Sequence=09876543YY 4. 在这两步中,是否需要暂停,如需要第2步暂停,则按数字键2,如果不需 要,就直接按 Enter 键确认。 EDIT PROGRAM Pause Sequence=000000Y1 5. 在这两步中,是否需要短路测试,如果需要第1步短路,则按数字键1,如 果不需要,就直接按按 Enter 键确认。 EDIT PROGRAM Sequence=000002Y Short 6. 设置第一步加载时间,如需要加载 2S,则按数字键 2,按 Enter 键确认。 EDIT PROGRAM SEQ01 On Time=2S 7. 设置第一步需要卸载的时间,如需 2S,则按数字键 2,按 Enter 键确认。 EDIT PROGRAM SEQ01 Off Time=2S 8. 设置第一步测试延迟时间,如 1S,则按数字键 1,按 Enter 键确认。Tpf 为 测试延时时间。 PROGRAM EDIT SEQ01 P/F Delay Time=1S 9. 设置第二步加载时间,如需要加载 2S,则按数字键 2,按 Enter 键确认。 EDIT PROGRAM SEQ02 On Time=2S 10. 设置第二步需要卸载的时间,如需 2S,则按数字键 2,按 Enter 键确认。 EDIT PROGRAM SEQ02 Off Time=2S 11. 设置第二步测试延迟时间,如1S,则按数字键1,按 Enter 键确认。Tpf 为 测试延时时间。 EDIT PROGRAM

SEQ02 P/F Delay Time=1S

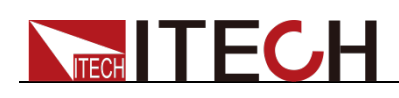

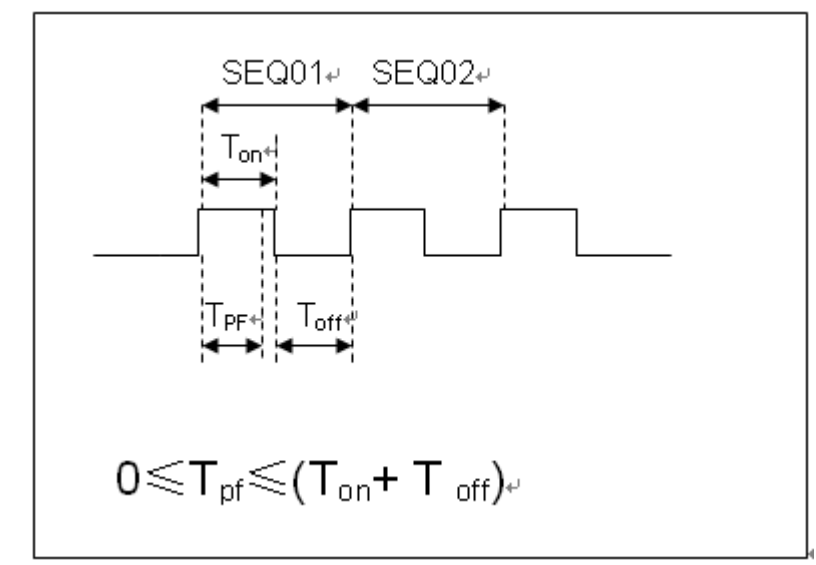

Tpf 为测试延时时间

12. 设置测试停止的条件, COMPLETE 为全部测试完成后停止, FAILURE 为测 试出错时停止。按 Enter 键确认。 PROGRAM

Complete-Stop Failure-Stop

 是否需要链接到下一组测试的文件,如需要链接到第二组,则按数字键 2,0 表示不链接到其它测试文件,按 Enter 键确认。
 PROGRAM

Chain Program File=0 (0-10)

自动测试文件与单步参数保存对应关系表

|                     |    |    | • // • |    |    |    |    |    |    |     |
|---------------------|----|----|--------|----|----|----|----|----|----|-----|
| Program 1 Sequence  | 1  | 2  | 3      | 4  | 5  | 6  | 7  | 8  | 9  | 10  |
| Save Group          | 1  | 2  | 3      | 4  | 5  | 6  | 7  | 8  | 9  | 10  |
| Program 2 Sequence  | 1  | 2  | 3      | 4  | 5  | 6  | 7  | 8  | 9  | 10  |
| Save Group          | 11 | 12 | 13     | 14 | 15 | 16 | 17 | 18 | 19 | 20  |
| :                   |    |    |        |    |    |    |    |    |    |     |
| :                   |    |    |        |    |    |    |    |    |    |     |
| Program 10 Sequence | 1  | 2  | 3      | 4  | 5  | 6  | 7  | 8  | 9  | 10  |
|                     |    |    |        |    |    |    |    |    |    |     |
| Save Group          | 91 | 92 | 93     | 94 | 95 | 96 | 97 | 98 | 99 | 100 |

14. 把编程好的文件保存到 EEPROM 中,共可以保存 10 组文件,如想把编辑好 的文件放在第 1 组,就按数字 1 键,按 Enter 键确认。

PROGRAM

Save Program File=1 (1-10)

15. 按 ESC 键退出编辑菜单。

以上是设置了自动测试的整体框架,每一步的具体参数还需要另外设置,这样设 计的目的是为了方便修改单步参数。

16. 选择您所需要的工作模式,设置好工作电压/电流/功率/电阻。然后再按 Shift +CV,进入参数设置。

10.0000V 0.0000A 0.00W CC=1.000A

- 17. 假设编辑第一步编辑 CC 模式,电流 2A,上限电压值为 10V,下限电压值为 2V,第二步编辑 CV 模式,电压 3V,上限电流值 5A,下限电流值 0A。设置好每一步参数后,按"ESC"退出菜单设置,再按 Shift +数字键 4 保存。每一步的设置都需要保存,保存位置和步数一致。每一步的设置都要分别保存,保存位置见表"自动测试文件与单步参数保存位置对应表"。
- 18. 编辑好自动测试文件后,需调用测试文件,进行运行。

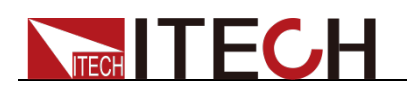

调用运行测试文件

下面的方法可以使您在仪器重上电后快速的从 EEPROM 中调出原先编辑好的测试文档。

- 1. 按下 Shift + 数字键 2。 PROGRAM Run Recall Edit
- 2. 移动左右移动键,选择 Recall 键,按 Enter 键确认。 RECALL PROGRAM Recall Program File=1
- 3. 移动左右移动键,选择 Run,按 Enter 键确认。 PROGRAM Run Recall Edit
- 4. 显示自动测试文件 1。 PRG01 STOP
- 5. 按**Trig**键。

运行自动测试文件 1,在运行自动测试过程中需要暂停,则按面板 Pause 键, 按下移动按键可以继续一步测试。

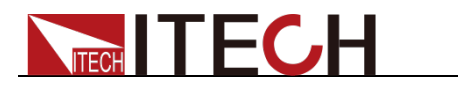

# 第四章 技术规格

# 4.1 主要技术参数

| 型号                                                                                           | •                | IT8813                        |                     | IT                   | 8813B         |  |  |
|----------------------------------------------------------------------------------------------|------------------|-------------------------------|---------------------|----------------------|---------------|--|--|
|                                                                                              | 输入电压             | 0~12                          | 20V                 | 0~500V               |               |  |  |
| <b>貓完值</b> 输入电流                                                                              |                  | 0~6A                          | 0~60A               | 0~3A                 | 0~30A         |  |  |
| 一                                                                                            | 输入功率             | 750                           | )W                  | 750W                 |               |  |  |
|                                                                                              | 最小操作<br>电压       | 0.1V/6A                       | 1.0V/60A            | 0.36V3A              | 3.6V/30A      |  |  |
|                                                                                              | 量程               | 0.1~18V                       | 0.1~120V            | 0.1~50V              | 0.1~500V      |  |  |
| 定电压模式                                                                                        | 分辨率              | 1mV                           | 10mV                | 1mV                  | 10mV          |  |  |
|                                                                                              | 精度               |                               | ±(0.025)            | %+0.05%FS)           |               |  |  |
|                                                                                              | 量程               | 0~6A                          | 0~60A               | 0~3A                 | 0~30A         |  |  |
| 定电流模式                                                                                        | 分辨率              | 0.1mA                         | 1mA                 | 0.1mA                | 1mA           |  |  |
|                                                                                              | 精度               |                               | ±(0.05%             | %+0.05%FS)           |               |  |  |
| 合中四种子                                                                                        | 量程               | 0.02Ω~10Ω                     | 10Ω~7.5ΚΩ           | 0.15Ω~10Ω            | 10Ω~7.5ΚΩ     |  |  |
| 正电阻 <b>楔</b> 氏<br>*1                                                                         | 分辨率              | 16                            | bit                 |                      | 16bit         |  |  |
|                                                                                              | 精度               | 0.01%+0.08S *2                | 0.01%+0.0008S       | 0.01%+0.08S *2       | 0.01%+0.0008S |  |  |
| 定功家構式                                                                                        | 量程               | 750                           | W                   | 7                    | 750W          |  |  |
| *3                                                                                           | 分辨率              | 10n                           | nW                  | 1                    | 0mW           |  |  |
| _                                                                                            | 精度               | 0.2%+0                        | 0.2%FS              | 0.2%                 | +0.2%FS       |  |  |
|                                                                                              | 动态模式             |                               |                     |                      |               |  |  |
|                                                                                              |                  |                               | CC 模式               |                      |               |  |  |
| T1&T2                                                                                        |                  | 20uS~3600                     | S /Res:1 uS         | 20uS~3600S /Res:1 uS |               |  |  |
| 精度                                                                                           | 5uS±100ppm       |                               |                     | 5uS±100ppm           |               |  |  |
| 上井/下降新平                                                                                      | ^4<br>* <b>r</b> | 0.0001~0.25A/uS 0.001~2.5A/uS |                     | 0.0001~0.1A/uS       | 0.001~1A/US   |  |  |
| <b>取小</b> 上 开时 问                                                                             | <b>"</b> D       |                               |                     | →2003 →2003          |               |  |  |
| 测量范围                                                                                         |                  |                               |                     |                      |               |  |  |
|                                                                                              | 重程               | 0~18V                         | 0~120V              | 0~50V                | 0~500V        |  |  |
| 电压凹碟值                                                                                        | 分辨率              | 1 mV                          | 10 mV               | 1 mv 10 mv           |               |  |  |
|                                                                                              | 精度               |                               | ±(0.025%            | %+0.025%FS)          | 0.001         |  |  |
| . 1                                                                                          | 重程               | 0~6A                          | 0~60A               | 0~3A                 | 0~30A         |  |  |
| 电流回读值                                                                                        | 分辨率              | 0.1mA                         | 1mA                 | 0.1mA 1mA            |               |  |  |
|                                                                                              | 精度               | ±(0.05%+0                     | J.05%FS)            | ±(0.05%+0.05%FS)     |               |  |  |
|                                                                                              | 重程               | 750                           |                     | 750W                 |               |  |  |
| 切举凹读值                                                                                        | 分辨率              | 10n                           |                     | 10mVV                |               |  |  |
|                                                                                              | 精度               | ±(0.2%+0                      | ).2%FS)<br>/ロ-や-#5日 | ±(0.2%               | 6+0.2%FS)     |  |  |
|                                                                                              | [                | . 70014/                      | 保护范围                | · ·                  | 70014/        |  |  |
| 过切率保护                                                                                        | ≒760W            |                               |                     | ≒760W                |               |  |  |
| 过电流保护                                                                                        | =6.6A =66A       |                               |                     | = = 3.3A = = 33A     |               |  |  |
| 过电压保护                                                                                        | ≒130V            |                               |                     | ≒530V                |               |  |  |
| <u> </u>                                                                                     |                  | = 85 C                        |                     | =                    | <b>₹85</b> C  |  |  |
|                                                                                              | 山冻(22)           | -0.04                         | 沈怡                  |                      | ÷ 00/00 Å     |  |  |
| k= 06                                                                                        | 电流(00)           | =,0.6A                        | 66A                 | = 3.3/3A             | = 33/30A      |  |  |
| <u> </u>                                                                                     | 电压(CV)           |                               |                     |                      | UV            |  |  |
| ᄷᆞᄼᄴᆞᅎᄢᅶ                                                                                     | 电阻(CR)           | ≕15mΩ                         | ≕15mΩ               | ≕120mΩ               | ≕120mΩ        |  |  |
| <b>乍</b> 不不是一个你们的你们,你们不是你的问题。""你们,你们还是你的问题,你们还是你的问题,你们还是你的你们,你们还是你们的你们,你们还是你们的你们,你们还不是你们的吗?" |                  | 300ΚΩ                         |                     |                      | 11/12/        |  |  |

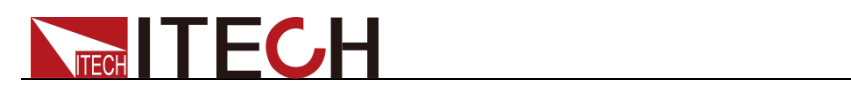

| 尺寸 (mm) | W439*H133.3*D580 |        |  |  |
|---------|------------------|--------|--|--|
| 重量(净重)  | 27.5Kg           | 28.5Kg |  |  |

| 型号                         |                  | IT8813C                      |                    |  |  |  |
|----------------------------|------------------|------------------------------|--------------------|--|--|--|
|                            | 输入电压             | 0~1                          | 20V                |  |  |  |
| 额定值                        | 输入电流             | 0~12A                        | 0~120A             |  |  |  |
| ( 0~                       | 输入功率             | 750                          | W                  |  |  |  |
| <b>40 ℃)</b>               | 最小操作电            | 0.12\//12.0                  | 1.2\//120.4        |  |  |  |
|                            | 压                | 0.12 1/12                    | 1.2 0/ 120A        |  |  |  |
| 完由压横                       | 量程               | 0.1~18V                      | 0.1~120V           |  |  |  |
| たも広保                       | 分辨率              | 1mV                          | 10mV               |  |  |  |
| 1                          | 精度               | ±(0.025%+0.05%FS)            | ±(0.025%+0.05%FS)  |  |  |  |
|                            | 量程               | 0~12A                        | 0~120A             |  |  |  |
| 定电流模式                      | 分辨率              | 1mA                          | 10mA               |  |  |  |
|                            | 精度               | ±(0.05%+0.1%FS)              | ±(0.05%+0.1%FS)    |  |  |  |
| 合中四十十                      | 量程               | 0.02Ω~10Ω                    | 10Ω~7.5ΚΩ          |  |  |  |
| <u> </u>                   | 分辨率              | 16                           | bit                |  |  |  |
| •                          | 精度               | 0.01%+0.08S * <mark>2</mark> | 0.01%+0.0008S      |  |  |  |
| 宁迅家博士                      | 量程               | 750                          | DM                 |  |  |  |
| <i>上切平</i> 侯八<br><b>*3</b> | 分辨率              | 10r                          | nW                 |  |  |  |
|                            | 精度               | 0.2%+0                       | ).2%FS             |  |  |  |
|                            |                  | 动态模式                         |                    |  |  |  |
|                            |                  | CC 模式                        |                    |  |  |  |
|                            | T1&T2            | 20uS~3600S /Res:1 uS         |                    |  |  |  |
|                            | 精度               | 5uS±100ppm                   |                    |  |  |  |
| 动态模式                       | 上升/下降斜           | 0.001~0.25A/uS               | 0.01~2.5A/uS       |  |  |  |
|                            | 率*4              |                              |                    |  |  |  |
|                            | 最小上廾时            |                              |                    |  |  |  |
|                            | 町]<br>* <b>5</b> | =3005                        | - 30u8             |  |  |  |
|                            | 5                |                              |                    |  |  |  |
|                            | 量程               | 0~18V                        | 0~120V             |  |  |  |
| 电压回读值                      | 分辨率              | 1 mV                         | 10 mV              |  |  |  |
|                            | 精度               | ±(0.025%+0.025%FS)           | ±(0.025%+0.025%FS) |  |  |  |
|                            | 量程               | 0~12A                        | 0~120A             |  |  |  |
| 电流回读值                      | 分辨率              | 1mA                          | 10mA               |  |  |  |
|                            | 精度               | ±(0.05%+                     | 0.1%FS)            |  |  |  |
|                            | 量程               | 750                          | W                  |  |  |  |
| 功率回读值                      | 分辨率              | 10r                          | nW                 |  |  |  |
|                            | 精度               | ±(0.2%+)                     | 0.2%FS)            |  |  |  |
|                            |                  | 保护范围                         |                    |  |  |  |
| 过 功 率 保<br>护               |                  | ≒760W                        |                    |  |  |  |
| 过电流保                       |                  | ≒13.2A                       | ≒132A              |  |  |  |
| <u>√</u><br>过电压保           |                  |                              |                    |  |  |  |
| 护                          |                  | ≒130V                        |                    |  |  |  |
| 过温度保                       | ≒ <b>85</b> ℃    |                              |                    |  |  |  |

技术规格

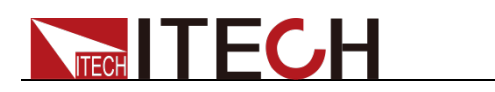

| 护          |                 |           |           |  |  |  |  |  |
|------------|-----------------|-----------|-----------|--|--|--|--|--|
|            | 规格              |           |           |  |  |  |  |  |
| 短路         | 电流( <b>CC</b> ) | ≒13.2/12A | ≒132/120A |  |  |  |  |  |
|            | 电压(CV)          | 0V        | 0V        |  |  |  |  |  |
|            | 电阻 (CR)         | ≒10mΩ     | ≒10mΩ     |  |  |  |  |  |
| 输入端子<br>阻抗 | ≒300KΩ          |           |           |  |  |  |  |  |
| 高度         |                 | 3U        |           |  |  |  |  |  |

| 型号             |            | IT8814         |                | IT8814B        |                |
|----------------|------------|----------------|----------------|----------------|----------------|
|                | 输入电压       | 0~120V         |                | 0~500V         |                |
| 獅宁店            | 输入电流       | 0~12A          | 0~120A         | 0~6A           | 0~60A          |
| 一              | 输入功率       | 1500           | W              |                | 1200W          |
|                | 最小操作<br>电压 | 0.12V at 12A   | 1.2V at 120A   | 0.36V at 6A    | 3.6V at 60A    |
|                | 量程         | 0.1~18V        | 0.1~120V       | 0.1~50V        | 0.1~500V       |
| 定电压模式          | 分辨率        | 1mV            | 10mV           | 1mV            | 10mV           |
|                | 精度         |                | ±(0.025%       | %+0.05%FS)     |                |
|                | 量程         | 0~12A          | 0~120A         | 0~6A           | 0~60A          |
| 定电流模式          | 分辨率        | 1mA            | 10mA           | 0.1mA          | 1mA            |
|                | 精度         |                | ±(0.05%        | 5+0.05%FS)     |                |
| <b>产中加持</b> 中  | 量程         | 0.01Ω~10Ω      | 10Ω~7.5ΚΩ      | 0.1Ω~10Ω       | 10Ω~7.5ΚΩ      |
| 定电阻 <b>惧</b> 九 | 分辨率        | 16t            | bit            |                | 16bit          |
| I              | 精度         | 0.01%+0.08S *2 | 0.01%+0.0008S  | 0.01%+0.08S *2 | 0.01%+0.0008S  |
| 安山來博士          | 量程         | 1500           | W              | 1200W          |                |
| 正均举侠式<br>*3    | 分辨率        | 100mW          |                | 100mW          |                |
|                | 精度         | 0.2%+0.2%FS    |                | 0.2%+0.2%FS    |                |
|                |            |                | 动态模式           |                |                |
|                |            |                | <b>CC</b> 模式   |                |                |
| T1&T2          |            | 20uS~3600S     | 3 /Res:1 uS    | 20uS~36        | 600S /Res:1 uS |
| 精度             |            | 5uS±100ppm     |                | 5uS±100ppm     |                |
| 上升/下降斜率        | *4         | 0.001~0.25A/uS | 0.01~2.5A/uS * | 0.0001~0.1A/uS | 0.001~1A/uS    |
| 最小上升时间         | *5         | ≒30uS          | ≒30uS          | ≒20uS          | ≒20uS          |
|                |            |                | 测量范围           |                |                |
|                | 量程         | 0~18V          | 0~120V         | 0~50V          | 0~500V         |
| 电压回读值          | 分辨率        | 1 mV           | 10 mV          | 1 mV           | 10 mV          |
|                | 精度         |                | ±(0.025%       | 5+0.025%FS)    |                |
|                | 量程         | 0~12A          | 0~120A         | 0~6A           | 0~60A          |
| 电流回读值          | 分辨率        | 1mA            | 10mA           | 0.1mA          | 1mA            |
|                | 精度         | ±(0.05%+0      | .05%FS)        | ±(0.05         | %+0.05%FS)     |
|                | 量程         | 1500           | W              |                | 1200W          |
| 功率回读值          | 分辨率        | 100n           | nW             | 1              | l00mW          |
|                | 精度         | ±(0.2%+0       | .2%FS)         | ±(0.29         | %+0.2%FS)      |
|                |            |                | 保护范围           |                |                |
| 过功率保护          |            | ≒1550W         |                | =              | 1250W          |
| 过电流保护          |            | ≒13.2A         | ≒132A          | ≒6.6A          | ≒66A           |

版权所有 © 艾德克斯电子有限公司

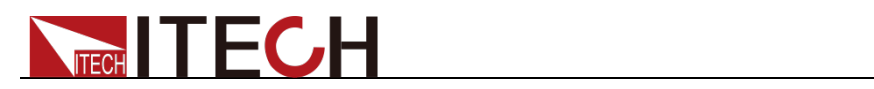

| 过电压保护   | ≒130V            |        |       |                | ≒530V   |
|---------|------------------|--------|-------|----------------|---------|
| 过温度保护   | ≒85°C            |        |       | ≒ <b>85</b> °C |         |
|         |                  |        | 规格    |                |         |
|         | 电流(CC)           | =13.2A | 132A  | ≒6.6/6A        | =66/60A |
| 短路      | 电压(CV)           | 0V     | 0V    | 0V             | 0V      |
|         | 电阻(CR)           | ≒10mΩ  | ≒10mΩ | ≒60mΩ          | ≒60mΩ   |
| 输入端子阻抗  | 300ΚΩ            |        |       | 1ΜΩ            |         |
| 尺寸 (mm) | W439*H133.3*D580 |        |       |                |         |

| 型号             |                                       | IT8814C                      |                    |  |  |
|----------------|---------------------------------------|------------------------------|--------------------|--|--|
|                | 输入电压                                  | 0~1                          | 20V                |  |  |
| 额定值            | 输入电流                                  | 0~24A                        | 0~240A             |  |  |
| (0~40 ℃)       | 输入功率                                  | 150                          | 0W                 |  |  |
|                | 最小操作电压                                | 0.15V/24A                    | 1.5V/240A          |  |  |
|                | 量程                                    | 0~18V                        | 0~120V             |  |  |
| 定电压模式          | 分辨率                                   | 1mV                          | 10mV               |  |  |
|                | 精度                                    | ±(0.025%+0.025%FS)           | ±(0.025%+0.05%FS)  |  |  |
|                | 量程                                    | 0~24A                        | 0~240A             |  |  |
| 定电流模式          | 分辨率                                   | 1mA                          | 10mA               |  |  |
|                | 精度                                    | ±(0.05%+0.1%FS)              | ±(0.05%+0.1%FS)    |  |  |
| <b>安中四楼中</b>   | 量程                                    | 0.01Ω~10Ω                    | 10Ω~7.5ΚΩ          |  |  |
| 正电阻 <b>快</b> 八 | 分辨率                                   | 16                           | bit                |  |  |
| •              | 精度                                    | 0.01%+0.08S * <mark>2</mark> | 0.01%+0.0008S      |  |  |
| 安山家横式          | 量程                                    | 150                          | WO                 |  |  |
| 龙功平侠氏          | 分辨率                                   | 100mW                        |                    |  |  |
|                | 精度                                    | 0.2%+0                       | ).2%FS             |  |  |
|                | ſ                                     | 动态模式                         |                    |  |  |
|                |                                       | CC 模式                        |                    |  |  |
|                | T1&T2                                 | 20uS~3600                    | S /Res:1 uS        |  |  |
| 动态模式           | 精度                                    | 5uS±1                        | 00ppm              |  |  |
|                | 上廾/卜降斜率<br>* <b>4</b>                 | 0.001~0.25A/uS               | 0.01~2.5A/uS       |  |  |
|                | 最小上升时间                                | ≒60uS                        | ≒60uS              |  |  |
|                |                                       | 测量范围                         |                    |  |  |
|                | 量程                                    | 0~18V                        | 0~120V             |  |  |
| 电压回读值          | 分辨率                                   | 0.1 mV                       | 1 mV               |  |  |
|                | 精度                                    | ±(0.025%+0.025%FS)           | ±(0.025%+0.025%FS) |  |  |
|                | 量程                                    | 0~24A                        | 0~240A             |  |  |
| 电流回读值          | 分辨率                                   | 1mA                          | 10mA               |  |  |
|                | 精度                                    | ±(0.05%+                     | 0.1%FS)            |  |  |
|                | 量程                                    | 150                          | 0W                 |  |  |
| 功率回读值          | 分辨率                                   | 100                          | mW                 |  |  |
|                | 精度                                    | ±(0.2%+                      | 0.2%FS)            |  |  |
|                | · · · · · · · · · · · · · · · · · · · | 保护范围                         |                    |  |  |
| 过功率保护          |                                       | ≒1550W                       |                    |  |  |
| 过电流保护          |                                       | =26.4A                       | ≒264A              |  |  |
| 过电压保护          |                                       | ≒130V                        |                    |  |  |
| 过温度保护          |                                       | <b>≒85</b> ℃                 |                    |  |  |
|                |                                       |                              |                    |  |  |

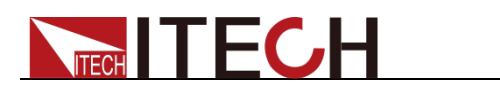

| 短路                | 电流( <b>CC</b> ) | ≒26.4/24A | ≒264/240A |  |  |
|-------------------|-----------------|-----------|-----------|--|--|
|                   | 电压(CV)          | 0V        | 0V        |  |  |
|                   | 电阻 (CR)         | ≒6mΩ      | ≒6mΩ      |  |  |
| <b>输入端子</b><br>阻抗 | 300ΚΩ           |           |           |  |  |
| 高度                |                 | 3U        |           |  |  |

| 型号         |            | IT8816         |                | IT8816B          |               |
|------------|------------|----------------|----------------|------------------|---------------|
|            | 输入电压       | 0~120V         |                | 0~500V           |               |
| 施宁店        | 输入电流       | 0~24A          | 0~240A         | 0~10A            | 0~100A        |
| 一          | 输入功率       | 300            | 0W             | 2.               | 5KW           |
| (0 10 0)   | 最小操作<br>电压 | 0.12V/24A      | 1.2V/240A      | 0.3V/10A         | 3V/100A       |
|            | 量程         | 0.1~18V        | 0.1~120V       | 0.1~50V          | 0.1~500V      |
| 定电压模式      | 分辨率        | 1mV            | 10mV           | 1mV              | 10mV          |
|            | 精度         |                | ±(0.025%       | +0.05%FS)        |               |
|            | 量程         | 0~24A          | 0~240A         | 0~10A            | 0~100A        |
| 定电流模式      | 分辨率        | 1mA            | 10mA           | 1mA              | 10mA          |
|            | 精度         |                | ±(0.05%        | +0.05%FS)        |               |
|            | 量程         | 0.01Ω~10Ω      | 10Ω~7.5KΩ      | 0.03Ω~10Ω        | 10Ω~7.5ΚΩ     |
| 定电阻模式      | 分辨率        | 16             | bit            | 1                | 6bit          |
|            | 精度         | 0.01%+0.08S *2 | 0.01%+0.0008S  | 0.01%+0.08S *2   | 0.01%+0.0008S |
| 仓子外珠中      | 量程         | 300            | 0W             | 2.               | 5KW           |
| 正切伞候八<br>3 | 分辨率        | 100            | mW             | 100mW            |               |
|            | 精度         | 0.2%+0         | ).2%FS         | 0.2%+0.2%FS      |               |
| 动态模式       |            |                |                |                  |               |
|            |            | -              | CC 模式          |                  |               |
| T1&T2      |            | 20uS~3600      | S /Res:1 uS    | 20uS~360         | 0S /Res:1 uS  |
| 精度         |            | 5uS±100ppm     |                | 5uS±100ppm       |               |
| 上升/下降斜率    | *4         | 0.001~0.25A/uS | 0.01~2.5A/uS * | 0.001~0.1A/uS    | 0.01~1A/uS *  |
| 最小上升时间     | *5         | ≒60uS          | ≒60uS          | ≒80uS            | ≒80uS         |
|            |            |                | 测量范围           |                  |               |
|            | 量程         | 0~18V          | 0~120V         | 0~50V            | 0~500V        |
| 电压回读值      | 分辨率        | 1 mV           | 10 mV          | 1 mV             | 10 mV         |
|            | 精度         |                | ±(0.025%·      | +0.025%FS)       |               |
|            | 量程         | 0~24A          | 0~240A         | 0~10A            | 0~100A        |
| 电流回读值      | 分辨率        | 1mA            | 10mA           | 1mA              | 10mA          |
|            | 精度         | ±(0.05%+0      | 0.05%FS)       | ±(0.05%+0.05%FS) |               |
|            | 量程         | 300            | 0W             | 2.               | 5KW           |
| 功率回读值      | 分辨率        | 100            | mW             | 10               | 0mW           |
|            | 精度         | ±(0.2%+0       | 0.2%FS)        | ±(0.2%           | +0.2%FS)      |
|            | •          | •              | 保护范围           |                  |               |
| 过功率保护      |            | ≒3050W         |                | ≒2               | 550W          |
| 过电流保护      |            | =26.4A         | ≒264A          | ≒11A             | ≒110A         |
| 过电压保护      |            | ≒130V          |                | ≒.               | 530V          |
| 过温度保护      |            | ≒ <b>85</b> °C |                | ≒                | <b>85</b> ℃   |
|            |            |                |                |                  |               |

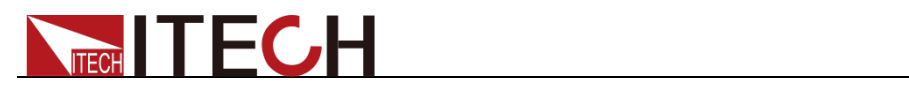

| 短路      | 电流(CC)           | ≒26.4A | ≒264A | ≒11A  | ≒110A |
|---------|------------------|--------|-------|-------|-------|
|         | 电压 (CV)          | 0V     | 0V    | 0V    | 0V    |
|         | 电阻 (CR)          | ≒5mΩ   | ≒5mΩ  | ≒30mΩ | ≒30mΩ |
| 输入端子阻抗  |                  | 300ΚΩ  |       |       | MΩ    |
| 尺寸 (mm) | W439*H133.3*D580 |        |       |       |       |

| 型号                  |               | IT8817           |                  | IT8818         |               |  |
|---------------------|---------------|------------------|------------------|----------------|---------------|--|
|                     | 输入电压          | 0~1              | 20V              | 0~1            | 20V           |  |
| 痂宁店                 | 输入电流          | 0~36A            | 0~360A           | 0~48A          | 0~480A        |  |
| 硕定值<br>(0~40 ℃)     | 输入功率          | 450              | 0W               | 6K             | Ŵ             |  |
|                     | 最小操作          | 0.15\//36A       | 1 5\//3604       | 0.15\//484     | 1 5\//4804    |  |
|                     | 电压            | 0.137/30A        | 1.57/300A        | 0.137/407      | 1.3 1/400A    |  |
| 定电压模式               | 量程            | 0.1~18V          | 0.1~120V         | 0.1~18V        | 0.1~120V      |  |
|                     | 分辨率           | 1mV              | 10mV             | 1mV            | 10mV          |  |
|                     | 精度            |                  | ±(0.025%+0       | 0.05%FS)       |               |  |
|                     | 量程            | 0~36A            | 0~360A           | 0~48A          | 0~480A        |  |
| 定电流模式               | 分辨率           | 1mA              | 10mA             | 1mA            | 10mA          |  |
|                     | 精度            |                  | ±(0.05%+0        | 0.1%FS)        |               |  |
| 今中四福马               | 量程            | 0.01Ω~10Ω        | 10Ω~7.5ΚΩ        | 0.005Ω~10Ω     | 10Ω~7.5ΚΩ     |  |
| 龙屯阻侯八<br>* <b>1</b> | 分辨率           | 16               | bit              | 16             | bit           |  |
| •                   | 精度            | 0.01%+0.08S *2   | 0.01%+0.0008S    | 0.01%+0.08S *2 | 0.01%+0.0008S |  |
| 定功家構式               | 量程            | 450              | W0               | 6k             | (W            |  |
| *3                  | 分辨率           | 100              | mW               | 100            | mW            |  |
| 精度                  |               |                  |                  |                |               |  |
|                     |               |                  | 动态模式             |                |               |  |
|                     | CC 模式         |                  |                  |                |               |  |
| T1&T2               |               |                  | 20uS~3600S       | S/Res:1 uS     |               |  |
| 精度                  |               | 5uS±100ppm       |                  |                |               |  |
| 上升/卜降彩              | ├楽 * <b>4</b> | 0.001~0.25A/uS   | 0.01~2.5A/uS     | 0.001~0.25A/uS | 0.01~2.5A/uS  |  |
| <b>最</b> 小上 开 时     | 间*5           | ≒100 uS          | = 100 uS         | =120 uS        | ≒120 uS       |  |
|                     |               |                  | 测量范围             |                |               |  |
|                     | 量程            | 0~18V            | 0~120V           | 0~18V          | 0~120V        |  |
| 电上回读值               | 分辨率           | 1 mV             | 10 mV            | 1 mV           | 1 0mV         |  |
|                     | 精度            |                  | ±(0.025%+0       | .025%FS)       |               |  |
|                     | 量程            | 0~36A            | 0~360A           | 0~48A          | 0~480A        |  |
| 电流回读值               | 分辨率           | 1mA              | 10mA             | 1mA            | 10mA          |  |
|                     | 精度            |                  | ±(0.05%+0        | .05%FS)        |               |  |
|                     | 重程            | 450              | OVV              | 6KW            |               |  |
| 功率回读值               | 分辨率           | 100              | mVV              | 100            | mVV           |  |
|                     | 精度            |                  | ±(0.2%+0         | .2%FS)         |               |  |
|                     |               | : 4550)//        | 保护犯围             |                | <b>FOW</b>    |  |
| <u> </u>            |               | = 4550W          |                  | =,60<br>       |               |  |
| <u> </u>            |               | - JY.0A          | - 390A           |                | → 528A        |  |
| 过电压休护 计消度保护         |               | - I3UV<br>- 05 ℃ |                  |                | 50V<br>5°C    |  |
| 过血皮体扩               |               | 0.00 ←           | 抑枚               | <u> </u> ⊸ŏ    | <b>J</b> C    |  |
|                     | 由流            | ÷30.6∆           | ۸۸۵۱۱۲<br>⇒ ۲۵۶۸ | ÷52.8Δ         | <u>≒</u> 528∆ |  |
| 心时                  | 卍∜℡           | - 09.0A          | - 390A           | - JZ.0A        | - JZOA        |  |

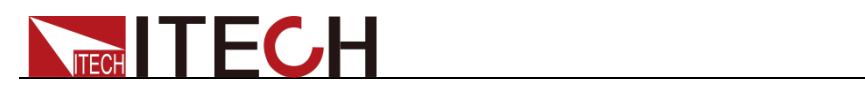

|        | ( <b>CC</b> )  |      |      |  |  |  |
|--------|----------------|------|------|--|--|--|
|        | 电压<br>(CV)     | 0V   |      |  |  |  |
|        | 电阻<br>(CR)     | ≒4mΩ | ≒3mΩ |  |  |  |
| 输入端子阻抗 | 300ΚΩ          |      |      |  |  |  |
| 尺寸(mm) | W439*H266*D590 |      |      |  |  |  |

| 型号                                                       |               | IT8817B         |                                       | IT8818B        |                 |  |
|----------------------------------------------------------|---------------|-----------------|---------------------------------------|----------------|-----------------|--|
|                                                          | 输入电压          | 0~500V          |                                       | 0~500V         |                 |  |
| 痴宁店                                                      | 输入电流          | 0~12A           | 0~120A                                | 0~15A          | 0~150A          |  |
| 一                                                        | 输入功率          | 3.6k            | ŚŴ                                    | 51             | <w< th=""></w<> |  |
| (0/~40 C)                                                | 最小操作<br>电压    | 0.3V/12A        | 3V/120A                               | 0.3V/15A       | 3V/150A         |  |
|                                                          | 量程            | 0.1~50V         | 0.1~500V                              | 0.1~50V        | 0.1~500V        |  |
| 定电压模式                                                    | 分辨率           | 1mV             | 10mV                                  | 1mV            | 10mV            |  |
|                                                          | 精度            |                 | ±(0.025%-                             | +0.05%FS)      |                 |  |
|                                                          | 量程            | 0~12A           | 0~120A                                | 0~15A          | 0~150A          |  |
| 定电流模式                                                    | 分辨率           | 1mA             | 10mA                                  | 1mA            | 10mA            |  |
|                                                          | 精度            |                 | ±(0.05%+                              | 0.05%FS)       |                 |  |
| 白山四楼中                                                    | 量程            | 0.03Ω~10Ω       | 10Ω~7.5ΚΩ                             | 0.03Ω~10Ω      | 10Ω~7.5ΚΩ       |  |
| 正电阻 <b>惧</b> 八<br>*1                                     | 分辨率           | 16              | bit                                   | 10             | 6bit            |  |
| •                                                        | 精度            | 0.01%+0.08S *2  | 0.01%+0.0008S                         | 0.01%+0.08S *2 | 0.01%+0.0008S   |  |
| 宁山家博士                                                    | 量程            | 3.6             | <w< th=""><th>51</th><th>KW</th></w<> | 51             | KW              |  |
| <i>正功举</i> 侯八<br>*3                                      | 分辨率           | 100mW           |                                       | 100mW          |                 |  |
|                                                          | 精度            | 0.2%+0          | .2%FS                                 | 0.2%+0.2%FS    |                 |  |
| 动态模式                                                     |               |                 |                                       |                |                 |  |
| CC 模式                                                    |               |                 |                                       |                |                 |  |
| T1&1                                                     | 2             |                 | 20uS~3600                             | )S /Res:1uS    |                 |  |
| 精度                                                       |               |                 | 5uS±1                                 | 00ppm          |                 |  |
| 上升/卜降彩                                                   | ├楽 * <b>4</b> | 0.001~0.1A/uS   | 0.01~1A/uS                            | 0.001~0.1A/uS  | 0.01~1A/uS      |  |
| <b>最</b> 小上 一 时                                          | 间 *5          | =8(             |                                       | =1(            | 00 uS           |  |
|                                                          |               |                 | 测重范围                                  |                |                 |  |
|                                                          | 量程            | 0~50V           | 0~500V                                | 0~50V          | 0~500V          |  |
| 电压凹读值                                                    | 分辨率           | 1 mV            | 10 mV                                 | 1 mV           | 10 mV           |  |
|                                                          | 精度            | 0.404           | ±(0.025%+                             | 0.025%FS)      | 0.4504          |  |
| ·<br>·<br>·<br>·<br>·<br>·<br>·<br>·<br>·<br>·<br>·<br>· | 重程            | 0~12A           | 0~120A                                | 0~15A          | 0~150A          |  |
| 电流凹狭值                                                    | 分辨率           | 1mA             | 10mA                                  |                | 10mA            |  |
|                                                          | - 相伐<br>- 単印  | 2.04            | ±(0.05%+                              | -0.05%FS)      |                 |  |
| 光安口法体                                                    | 重住            | 3.66            | <vv< th=""><th></th><th></th></vv<>   |                |                 |  |
| -                                                        | 分辨率           | 100r            | nvv                                   | 10             | 000             |  |
|                                                          | 相皮            |                 | ±(U.2%+<br>                           | 0.270F3)       |                 |  |
| 计 计 波 促 坦                                                |               | ÷2650\\/        | するでは                                  | <i>≒5</i> (    | )50\W           |  |
| <u>一之<u>切</u>平下<u>1</u><br/>対由 流 促 坦</u>                 |               | ÷ 303077        | <b>≒132</b> ∆                         | ÷.50<br>≒16.5∆ | ±165Δ           |  |
| <u>一之</u> 也加不少<br>対由正促拍                                  |               | · 13.27         | · 132A                                | · 10.5A        | 30\/            |  |
| <u>一之也止不い</u><br>计沮度促迫                                   |               | 550V<br>== 85°∩ |                                       | ::<br>::       | 35°℃            |  |
| 过血这不近                                                    |               | -00 C           |                                       | = 85 °C        |                 |  |

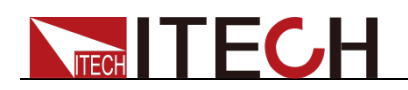

| 规格      |                     |                |       |        |       |  |  |  |
|---------|---------------------|----------------|-------|--------|-------|--|--|--|
|         | 电流<br>( <b>CC</b> ) | ≒13.2A         | ≒132A | ≒16.5A | ≒165A |  |  |  |
| 短路      | 电压<br>(CV)          |                | 0V    |        |       |  |  |  |
|         | 电阻<br>(CR)          | ≒25r           | nΩ    | ≒20mΩ  |       |  |  |  |
| 输入端子阻抗  |                     | 1ΜΩ            |       |        |       |  |  |  |
| 尺寸 (mm) |                     | W439*H266*D590 |       |        |       |  |  |  |

- \*1 电压/电流输入值不小于 10%FS(FS 为满量程)
- \*2 电阻回读值的范围:( 1/(1/R+(1/R)\*0.01%+0.08),1/(1/R-(1/R)\*0.01%-0.08) )
- \*3 电压/电流输入值不小于 10%FS
- \*4 上升/下降斜率:为0到最大电流时 10%~90%电流的上升斜率
- \*5 最小上升时间:为10%~90%电流上升时间

\*以上规格书如有更新, 恕不另行通知

# 4.2 补充特性

内存容量:100组。 建议校准频率:1次/年。 散热方式:风扇。 风扇控制温度:

| 温度   | 40°C | 50°C | 70°C | 85°C          |
|------|------|------|------|---------------|
| 风扇状态 | 第一档  | 第二档  | 第三档  | 温度保护(OH),负载关闭 |

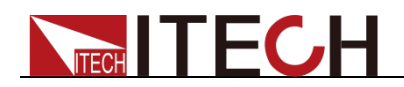

# 第五章 负载通讯接口参考

**IT8800** 系列电子负载标配有 2 种通信接口: RS232 和 USB,用户可以任意选择 一种来实现与计算机的通信。

### 5.1 RS232 接口

使用两头都为 COM 口(DB9)的电缆连接负载和计算机,可以用前面板复合按 键 Shift + 数字键 5 进入系统菜单激活。

RS-232 接口上可以使用所有的 SCPI 命令来编程。当选择了 RS-232 接口, EIA RS-232 标准定义了数据端口设备(DTE)和数据通讯设备(DCE)的内部连接它能通过一个直连调制调解电缆连接到另一台 DTE(例如一个 PC COM □)。

IT8800 系列后面板有两个 COM 口:上面 9-孔 COM 口连接器为 RS232 通讯口;下面 9-针 COM 口为外部信号控制接口。

程序中的 RS-232 设定必须与前面板系统菜单设定的相符。如想更改,按复合按键 Shift + 数字键 5。通过向负载发送一个^C 或者^X 字符串中断数据传送。这将清除任何未完成的操作和放弃任何未完成的输出。

#### RS-232 数据格式

RS-232 数据包含起始位、奇偶校验位、停止位和 8 位数据位。起始位和停止位的数目不可编辑。然而,用前面板 Shift +数字键 5 可以选择下面的奇偶项。奇偶选项被储存在非易失性存储器。

#### 波特率

前面板 Shift + 数字键 5 键可以让用户选择一个存储在非易失性存储器中的波 特率: 4800 /9600 /19200 /38400 /57600 /115200

#### RS-232 连接

用一根有 DB-9 接口的 RS-232 电缆, RS-232 串口能与控制器的串口连接(例 如 PC 机)。不要用空调制调解电缆。表 2-2 显示了插头的引脚。

如果您的电脑用一个有 DB-25 插头的 RS-232 接口,您需要一个电缆和一个一端 是 DB-25 插头另一端是 DB-9 插头的适配器 (不是空调制调解电缆)。

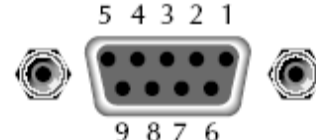

9876 RS232 插头引脚

| 引脚号 | 描述       |
|-----|----------|
| 1   | 无连接      |
| 2   | TXD,传输数据 |
| 3   | RXD,接收数据 |
| 4   | 无连接      |
| 5   | GND,接地   |
| 6   | 无连接      |
| 7   | CTS,清除发送 |
| 8   | RTS,准备发送 |
| 9   | 无连接      |

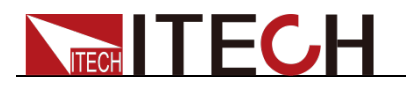

RS-232 故障解决:

如果 RS-232 连接有问题,检查以下方面:

- 电脑和负载必须配置相同的波特率,奇偶校验位,数据位和流控制选项。注
  意负载配置成一个起始位一个停止位(这些值是固定的)。
- 如 RS-232 连接器中描述的一样,必须使用正确的接口电缆或适配器。注意 即使电缆有合适的插头,内部布线也可能不对。
- 接口电缆必须连接到计算机上正确的串口(COM1,COM2 等)。

### 通讯设置

在进行通讯操作以前,您应该首先使负载与 PC 的下列参数相匹配。

波特率: 9600(4800、9600、19200、38400、57600、115200)。您可以通过面 板进入系统菜单,设置通讯波特率。

数据位:8

停止位:1

校验: (none,even,odd)

EVEN 8个数据位都有偶校验

ODD 8个数据位都有奇校验

NONE 8个数据位都无校验

本机地址: (0~31,出厂设定值为0)

| Start Bit Parity=None 8 Data Bits Stop Bit |
|--------------------------------------------|
|--------------------------------------------|

# 5.2 USB 接口

使用两头 USB 口的电缆,连接负载和计算机。所有的负载功能都可以通过 USB 编程。

负载的 USB488 接口功能描述如下

- 接口是 488.2 USB488 接口。
- 接口接收 REN\_CONTROL, GO\_TO\_LOCAL, 和 LOCAL\_LOCKOUT 请求。
- 接口接收 MsgID = TRIGGER USBTMC 命令信息,并将 TRIGGER 命令传给 功能层。

负载的 USB488 器件功能描述如下:

- 设备能读懂所有的通用 SCPI 命令。
- 设备是 SR1 使能的。
- 设备是 **RL1** 使能的。
- 设备是 **DT1** 使能的。

# 5.3 GPIB 接口(仅 IT8800(G)系列特有)

首先通过 IEEE488 总线将负载 GPIB 端口和计算机上 GPIB 卡连接好,一定要充 分接触,将螺钉拧紧。然后设置地址,负载的地址范围: 0~31。按下 Shift + 数字键 5 进入系统菜单功能,按左右移动键找到 Communication,选择 GPIB, 设置地址,键入地址,按 Enter 键确认。负载通过前面板上设置 GPIB 地址工作。 GPIB 地址储存在非易失行存储器中。

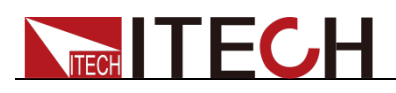

# 附录

# 红黑测试线规格

艾德克斯公司为客户提供可选配的红黑测试线,用户可以选配本公司测试线进行 测试,如下表格列出本公司红黑测试线规格与所能承受的最大电流。

| 型号           | 规格   | 横截面积              | 长度   |  |  |  |  |
|--------------|------|-------------------|------|--|--|--|--|
| IT-E301/10A  | 10A  | -                 | 1m   |  |  |  |  |
| IT-E301/30A  | 30A  | 6mm <sup>2</sup>  | 1.2m |  |  |  |  |
| IT-E301/30A  | 30A  | 6mm <sup>2</sup>  | 2m   |  |  |  |  |
| IT-E301/60A  | 60A  | 20mm <sup>2</sup> | 1.5m |  |  |  |  |
| IT-E301/120A | 120A | 50mm <sup>2</sup> | 2m   |  |  |  |  |
| IT-E301/240A | 240A | 70mm <sup>2</sup> | 1m   |  |  |  |  |
| IT-E301/240A | 240A | 70mm <sup>2</sup> | 2m   |  |  |  |  |
| IT-E301/360A | 360A | 95mm <sup>2</sup> | 2m   |  |  |  |  |

如下表格列举了 AWG 铜线所能承受的最大电流值对应关系。

| AWG       | 10 | 12 | 14 | 16 | 18 | 20 | 22 | 24  | 26  | 28  |
|-----------|----|----|----|----|----|----|----|-----|-----|-----|
| 最大电流值 (A) | 40 | 25 | 20 | 13 | 10 | 7  | 5  | 3.5 | 2.5 | 1.7 |

注: AWG (American Wire Gage), 表示的是 X 号线 (导线上有标记)。上表列举 的是单条导线在工作温度 30℃ 时的载流量。仅供参考。

# 联系我们

感谢您购买 ITECH 产品,如果您对本产品有任何疑问,请根据以下步骤联系我们:

- 1. 访问艾德克斯网站 www.itechate.com。
- 2. 选择您最方便的联系方式后进一步咨询。